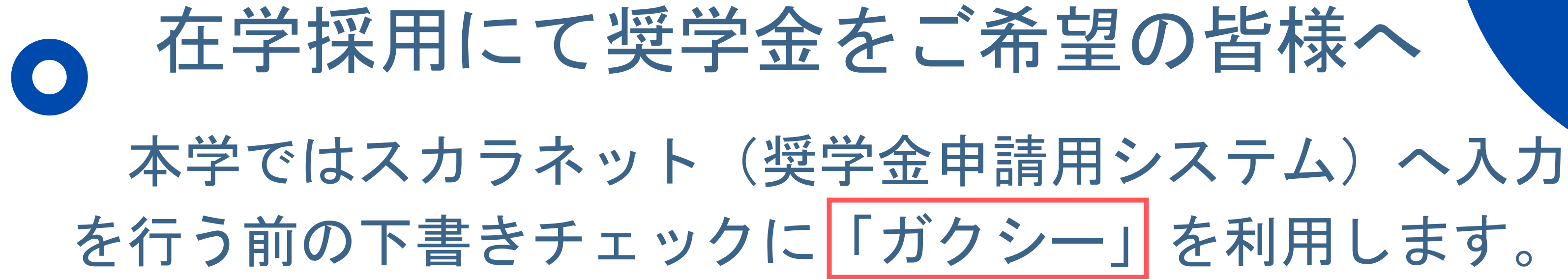

 下書き入力はガクシーにてオンラインでご対応ください。 ガクシーからの連絡を確認してください。

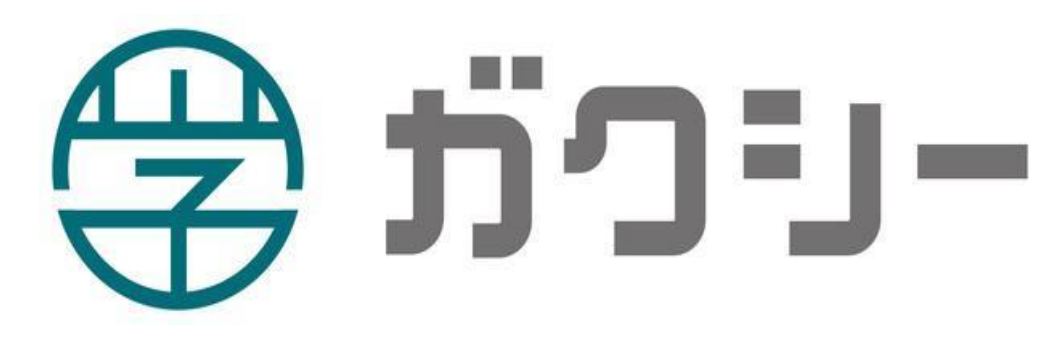

https://gaxi.jp/

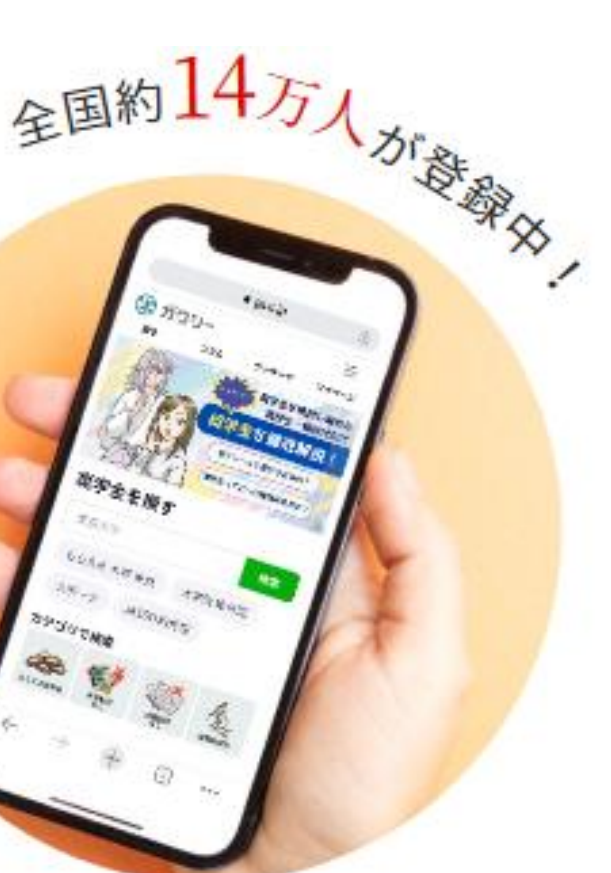

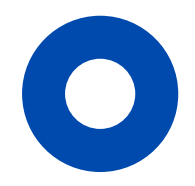

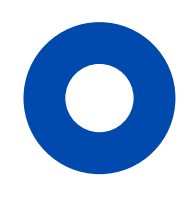

#### 下記の手続きに従って手続きを進めてください

| チェック | STEP  | やること                                              |                                              |
|------|-------|---------------------------------------------------|----------------------------------------------|
|      | STEP1 | ガクシーの新規会員登録を行う                                    | <ul> <li><u>no-reply@gaxi.jp</u>;</li> </ul> |
|      | STEP2 | ガクシーアプリをダウンロードする                                  | 初回ログイン時に、                                    |
|      | STEP3 | 下書きフォームに入力・提出する                                   | スカラネット下書き<br>して頂く場合がごさ<br>ますので、早めに入          |
|      | STEP4 | ガクシー担当者のチェックを受けて、<br>スカラネット入力用のID/パスワードを<br>受け取る  | チェックは順次行っ<br>場合がございます。                       |
|      | STEP5 | 必要書類を学生支援課窓口に提出し、<br>「奨学金確認書兼地方税同意書」の<br>セットを受け取る |                                              |
|      | STEP6 | スカラネットの本入力を行う                                     | スカラネット下書き<br>ださい。                            |
|      | STEP7 | 日本学生支援機構に<br>「確認書兼地方税同意書」を郵送する                    |                                              |

注意事項

からのメールを受け取れるようにしてください。

必ず「通知を許可」してください。

マオームの入力に不備があった場合、再提出 どいます。チェックに時間がかかることがあり しカ・提出してください。

っていきますので、連絡に1日~5日ほど要する

きフォームに入力した内容の通りに入力してく

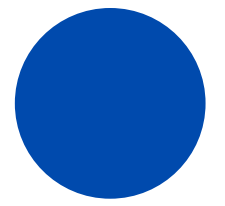

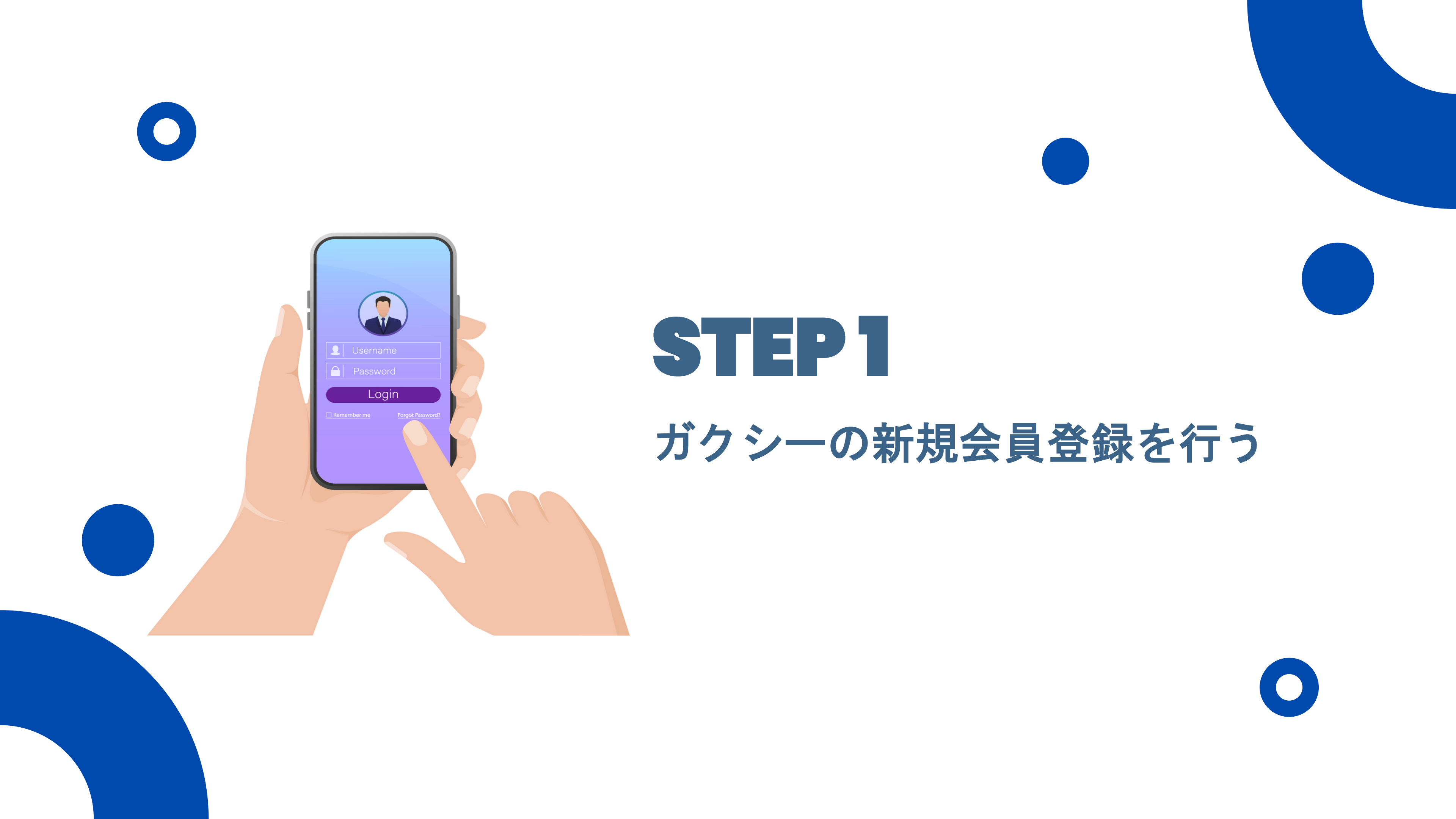

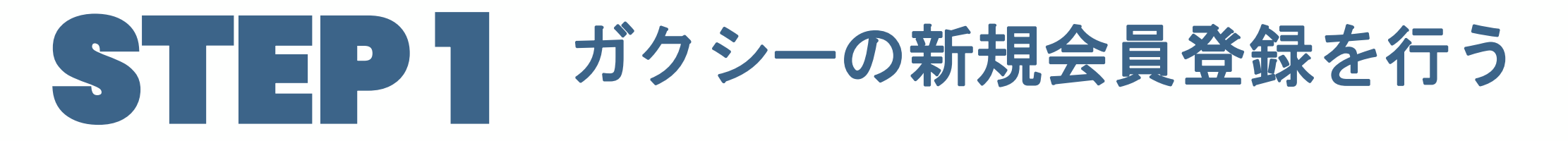

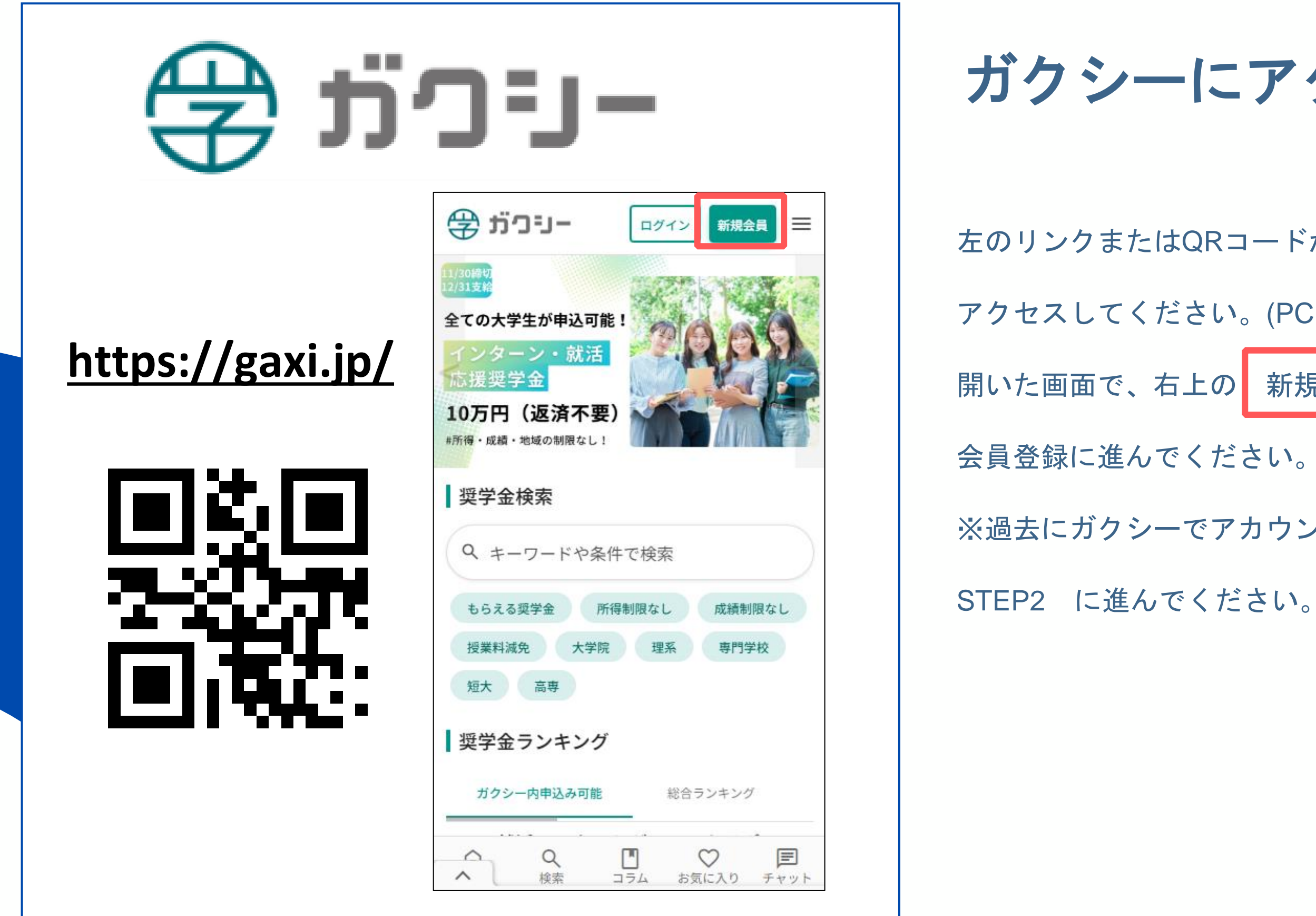

#### ガクシーにアクセスする

左のリンクまたはQRコードからガクシーのWebサイトに アクセスしてください。(PC・スマホどちらでも可能です。) 開いた画面で、右上の新規会員 をクリックし、

※過去にガクシーでアカウントを開設済みの方は

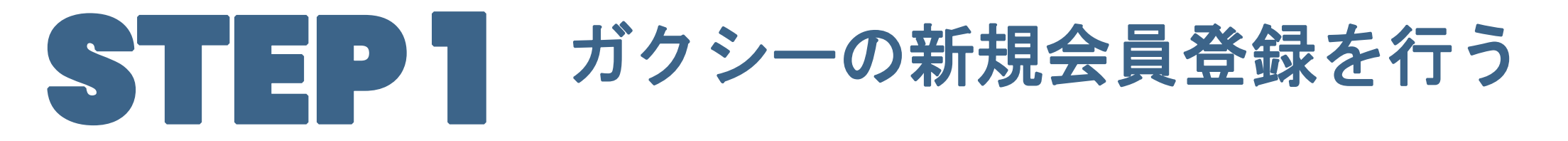

| プラ・リー     ログイン     新規会員     当                                                                                                    | メーノ      |
|----------------------------------------------------------------------------------------------------|----------|
| ログイン<br>新規会員登録                                                                                                    | パス「      |
| メールアドレスで会員登録                                                                                                    |          |
| メールアドレス                                                                                                    | メールアドレスと |
| a125000@m.cnukyo-u.ac.Jp<br>パスワード                                                                                                    | 「確認メールを送 |
| パスワードを入力してください<br>パスワードは半角英数字記号8桁以上で、英                                                                                                    | ※メールアドレス |
| 字・数字それぞれを最低1文字ずつ含む必要<br>があります。<br>プライバシーポリシー と 利用規約 に                                                                                              | <u> </u> |
| 同意してご登録ください。<br>確認メールを送信                                                                                                    | ※パスワードはご |
|                                                                                                    | ※パスワードは忘 |
|                                                                                                    |          |
|                                                                                                    |          |
| <ul> <li>         へののです。</li> <li>         ・ホーム     </li> <li>         検索         ・コラム     </li> <li>         ・方気に入り         ・チャット     </li> </ul> |          |
|                                                                                                    |          |

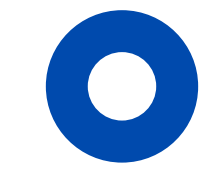

#### ルアドレスと

### ワードを設定する

:パスワードを入力し、

送信」 をクリックしてください。

はご自身が使いやすいものでご登録ください。

jpからのメールを受け取れるようにしておいてください。

自身で設定してください。

れても再設定出来ます。

## STEP ガクシーの新規会員登録を行う

| ゴクシー]メールアドレスの確認<br>のお願い <sup>ガクシー</sup>                                    |
|----------------------------------------------------------------------------|
|                                                                            |
| 文字金サイト「ガクシー」 14:44<br>hanako@gaxi.univ.jp <sup>−</sup>                     |
| hanako      様                                                              |
| ガクシーにご登録いただきありがとうございます。<br>メールアドレスの確認を完了しましたので、下記の<br>URLをクリックしログインしてください。 |
| <u>https://gaxi.jp/auth/confirm?c</u><br>ode=1vEXjgpOxQL6k9po              |
|                                                                            |

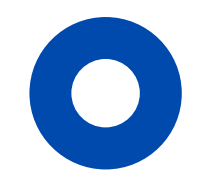

### レールのリンクを開く

ト「ガクシー」(<u>no-reply@gaxi.jp</u>)から学 ールアドレス宛に確認メールが届きます。 中のURL をクリックしてください。 確認できない場合、迷惑メールフォルダの 願いします。

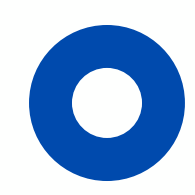

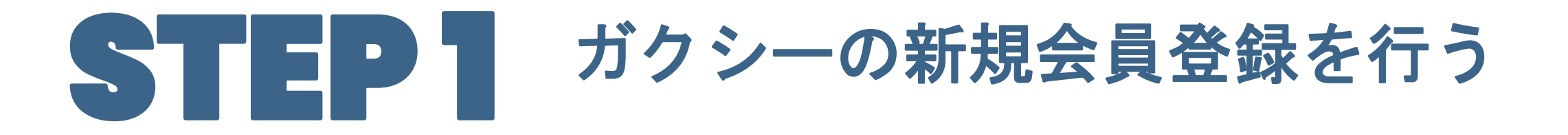

[ガクシー] 会員登録が完了しま  $\overrightarrow{\Delta}$ した ガクシー 奨学金サイト「ガクシー」14:53 6 ... N あなたにぴったりの 奨学金が見つかる hanako 様 このたびは、ガクシーにご登録いただきまして誠 にありがとうございます。ご登録手続きが完了い たしましたので、お知らせいたします。 ガクシーでは、 hanako 様に役立つ情 報とサービスを提供してまいります。ご不明な点 やご意見がありましたら、いつでもご連絡くださ い。 お問い合わせはガクシーサイト内お問い合わせよ りお願いいたします。

# アカウント開設完了

ガクシーアカウントの開設が完了しました。

※奨学金サイト「ガクシー」(<u>no-reply@gaxi.jp</u>)

から学生皆様のメールアドレス宛に会員登録完了の

メールが届きます。

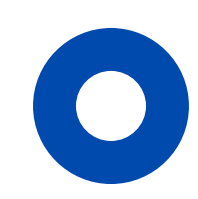

## STEP ガクシーの新規会員登録を行う

| フロフィール編集                                                                                         | 電話番号(ハイフンなし) 必須                                                                                                    |                  |
|--------------------------------------------------------------------------------------------------|----------------------------------------------------------------------------------------------------|------------------|
| 奨学金の応募時に基礎情報として必要となりま                                                                            |                                                                                                    |                  |
| すので、                                                                                             |                                                                                                    |                  |
| 「プロフィール保存」ボタンを押して、完成さ                                                                            | 至 学校種別/職種 必須                                                                                                    |                  |
| せてください。                                                                                          | 選択してください ~                                                                                                    |                  |
| メールアドレス 必須 認証済                                                                                   |                                                                                                    | I                |
| hanako@gayi uniy in 認証コード送信                                                                      |                                                                                                    |                  |
|                                                                                                  | 選択してください ~                                                                                                    | - 6              |
| レスに認証コードを送信します。「認証コード送信」                                                                         |                                                                                                    |                  |
| ボタンを押してメールをご確認ください。                                                                              | 卒業予定年月 必須                                                                                                    |                  |
|                                                                                                  | - v / v                                                                                                    | ×                |
| ─ 保護者の方はチェックしてください。                                                                              |                                                                                                    |                  |
|                                                                                                  | 興味・関心 😮                                                                                                    |                  |
| 加                                                                                                |                                                                                                    |                  |
| 姓必須 名 必須                                                                                         | 一つ以上選択してください。                                                                                                    |                  |
| 姓 必須     名 必須       奨学     花子                                                                    | <ul> <li>一つ以上選択してください。</li> <li>✓ 留学</li> <li>□ 就職活動</li> <li>□ アルバイト</li> <li>□ インターンシップ</li> </ul>                                                                                             | ~                |
| 姓 必須     名 必須       奨学     花子       ニックネーム 必須                                                    | <ul> <li>−つ以上選択してください。</li> <li>✓ 留学</li> <li>□ アルバイト</li> <li>□ アルバイト</li> <li>□ インターンシップ</li> <li>✓ 資格取得</li> <li>□ 進学</li> </ul>                                                              | *                |
| 姓 必須     名 必須       奨学     花子       ニックネーム 必須                                                    | <ul> <li>−つ以上選択してください。</li> <li>留学</li> <li>アルバイト</li> <li>インターンシップ</li> <li>資格取得</li> <li>近学</li> <li>UIターン</li> <li>ボランティア</li> </ul>                                                          | *                |
| 姓 必須     名 必須       奨学     花子       ニックネーム 必須       奨学花子                                         | <ul> <li>→つ以上選択してください。</li> <li> <ul> <li></li></ul></li></ul>                                                                                                    | ×<br>(:          |
| 姓 必須     名 必須       奨学     花子       ニックネーム 必須       奨学 花子       性別 必須                            | <ul> <li>→ SQL 選択してください。</li> <li> <ul> <li></li></ul></li></ul>                                                                                                    | ×<br>(:          |
| 姓 必須     名 必須       奨学     花子       ニックネーム 必須       奨学 花子       性別 必須                            | <ul> <li>→ 以上選択してください。</li> <li>         留学         <ul> <li></li></ul></li></ul>                                                                                                    | >><br>( :<br>>>  |
| 姓 必須     名 必須       奨学     花子       ニックネーム 必須       奨学 花子       性別 必須       女性                   | <ul> <li>→ 以上選択してください。</li> <li>② 留学</li> <li>○ アルバイト</li> <li>○ インターンシップ</li> <li>◇ 資格取得</li> <li>○ 進学</li> <li>○ UIターン</li> <li>◇ ボランティア</li> <li>○ 特になし</li> </ul>                            | ×<br>(:<br>×     |
| 姓 必須     名 必須       奨学     花子       ニックネーム 必須        奨学 花子        性別 必須        女性        生年月日 必須 | <ul> <li>→以上選択してください。</li> <li>留学   就職活動</li> <li>アルバイト   インターンシップ</li> <li>資格取得   進学</li> <li>リIターン ジボランティア</li> <li>特になし</li> <li>メルマガを受け取らない場合は、チェック<br/>してください。</li> <li>プロフィール保存</li> </ul> | ※<br>に<br>※<br>ア |

#### フィールを設定する

录が完了するとプロフィール編集画面が開きます。 沿って入力を行い、ページの最後にある。 をクリックしてください。 7ィール保存」 正しい姓名 を入力してください。 ウネームには必ず ム提出の際、学校担当者の画面に表示されます。 関心のあるものにチェックを入れた場合、その内容 と奨学金の情報を提案させていただく場合があります。 ノーからのメルマガを受け取らない場合は、チェックを ださい。

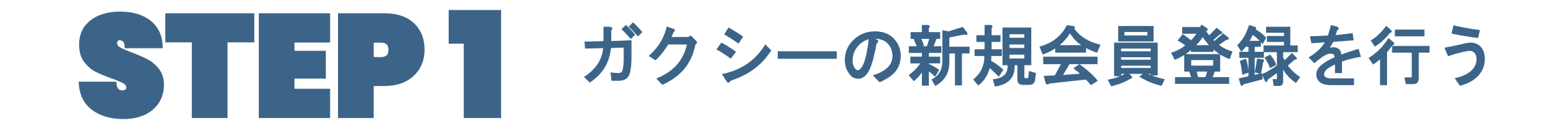

#### STEP 2 でガクシーから届くメールについて

STEP 2 をご対応いただく中で、奨学金サイト「ガクシー」(<u>no-reply@gaxi.jp</u>)から 学生皆様のメールアドレス宛に全部で2通のメールが届きます。手続き時の参考にして ください。

| 受信順 | 内容            | 件名            |
|-----|---------------|---------------|
| 1   | 確認メール         | [ガクシー]メールアドレス |
| 2   | 会員登録完了<br>メール | [ガクシー]会員登録が完了 |

#### の確認のお願い

しました

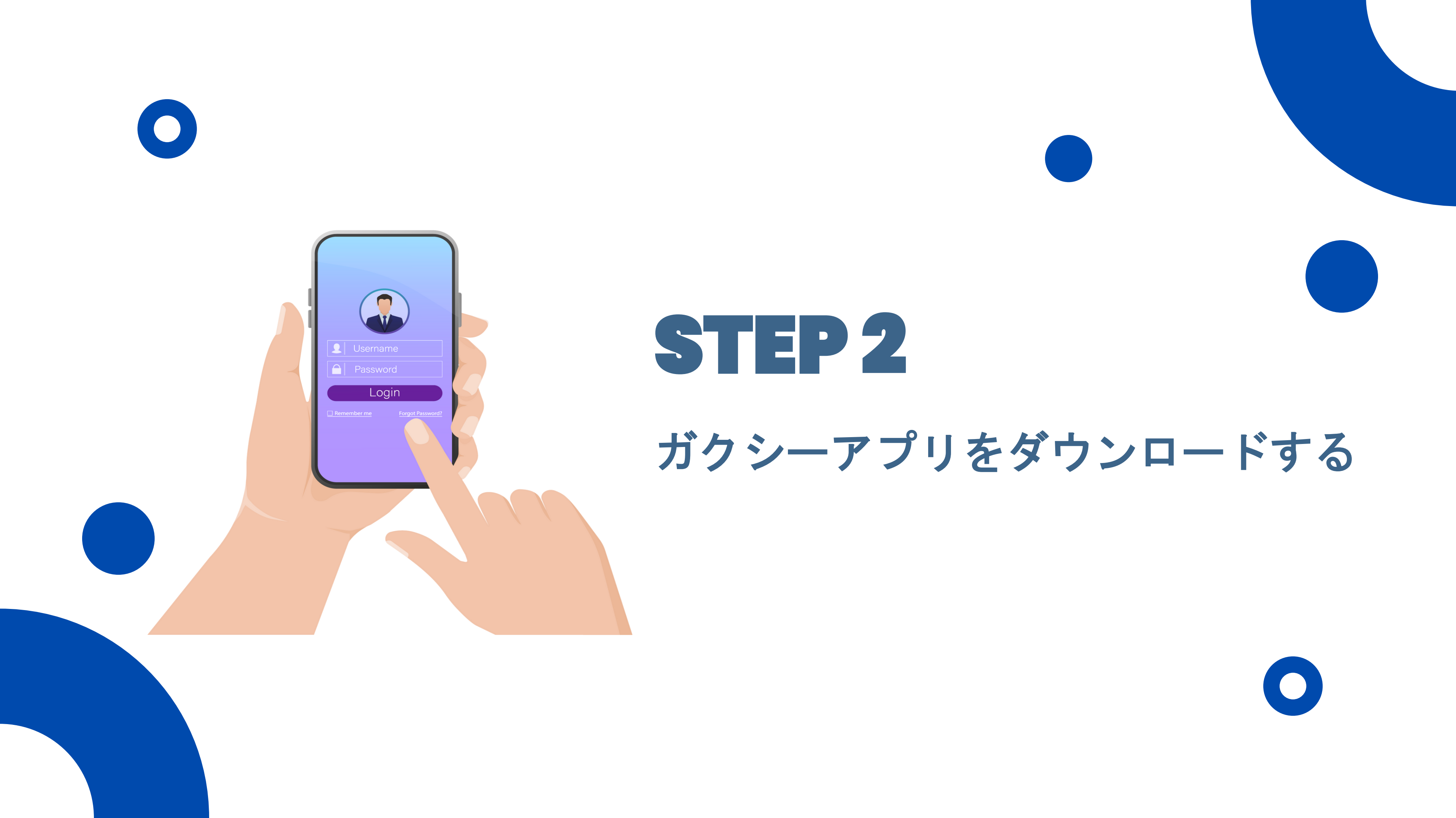

## **STEP 2** ガクシーアプリをダウンロードする

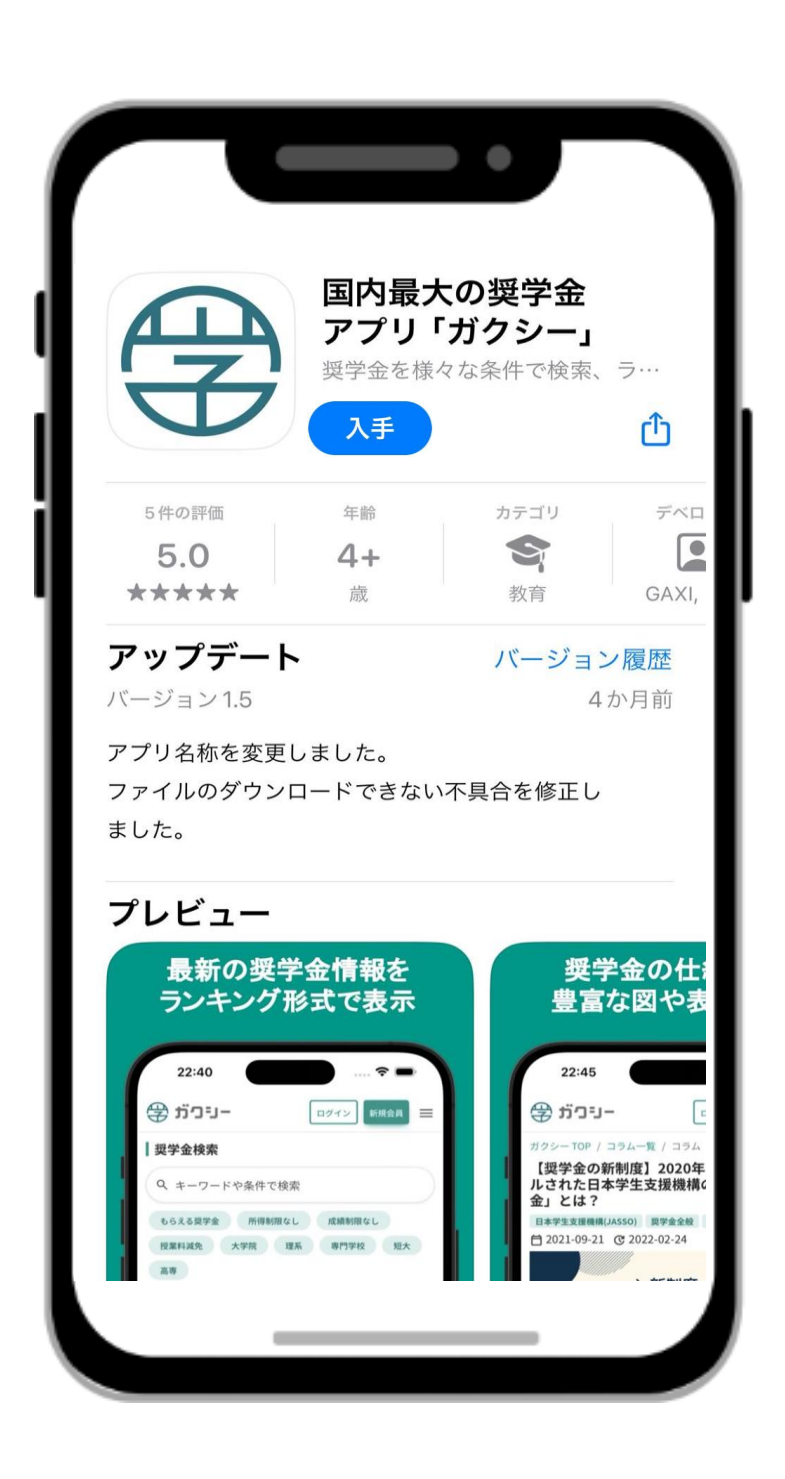

iOS (iPhone) はこちら

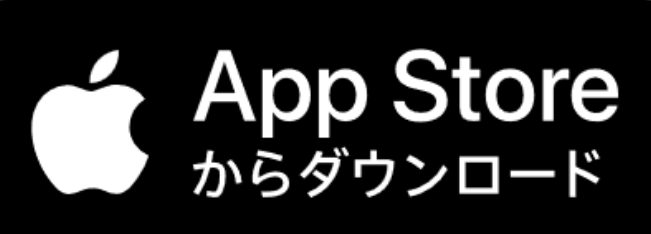

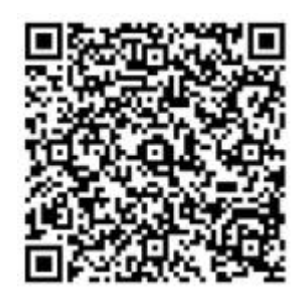

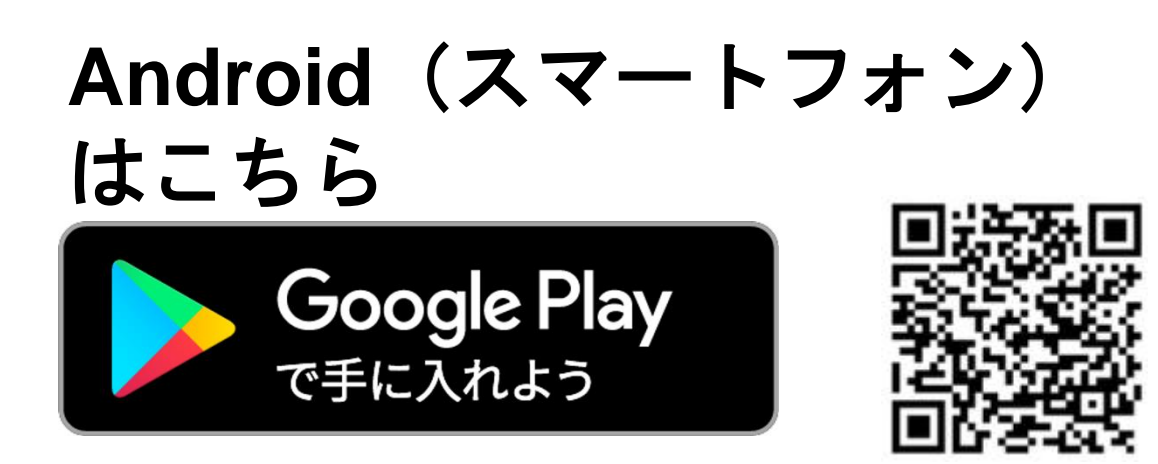

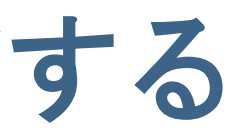

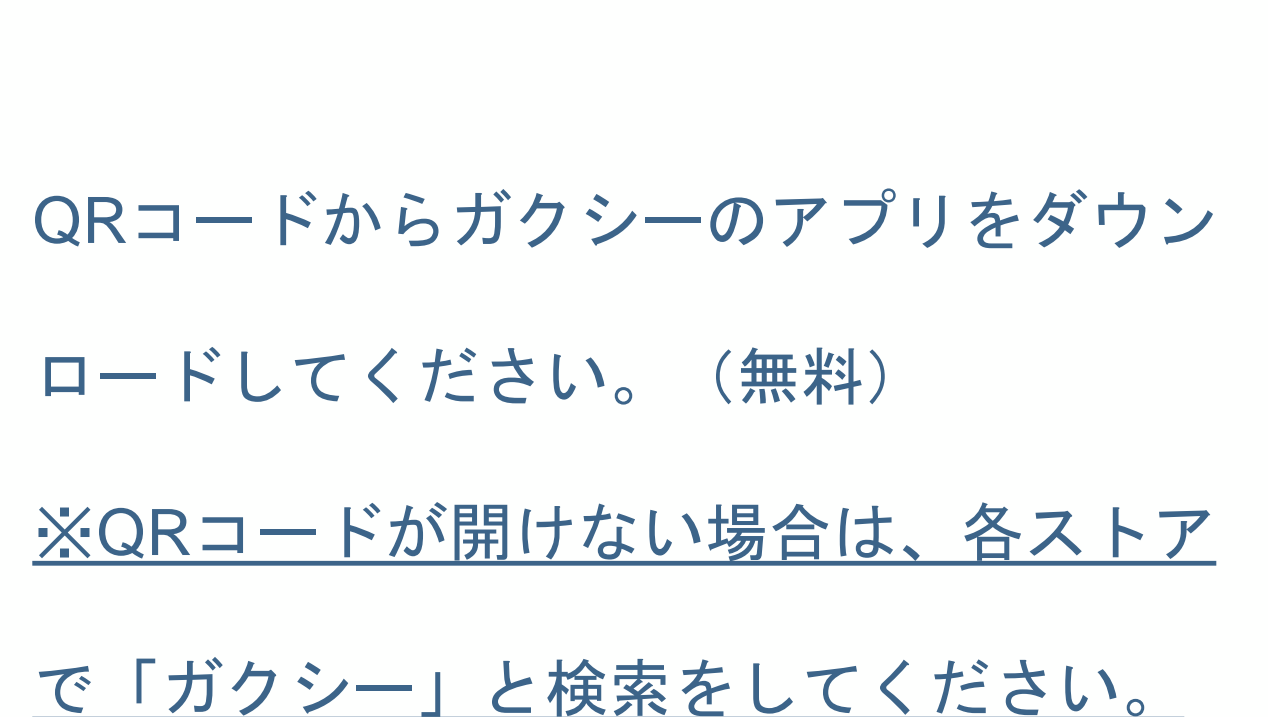

## STEP 2 ガクシーアプリをダウンロードする

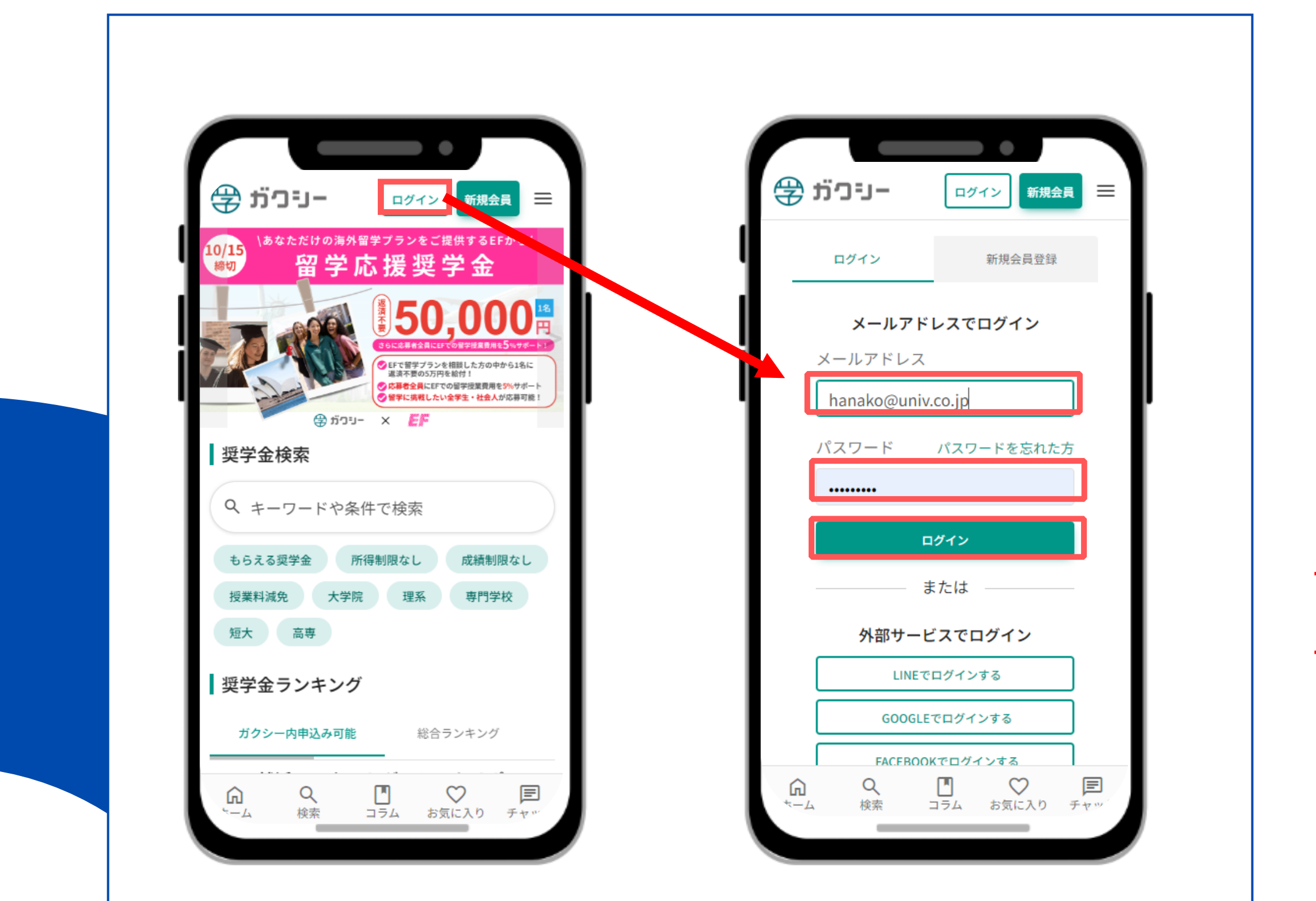

ダウンロード後、STEP1で作成したアカウントに ログインしてください。(メールアドレスとパス ワードを入力し、「ログイン」をクリック) ログインすると、通知に関する表示(下図)が出 ますので、「許可」 をクリックしてください。 ※「許可しない」を選択すると学校からの 重要な連絡を受け取れなくなります。

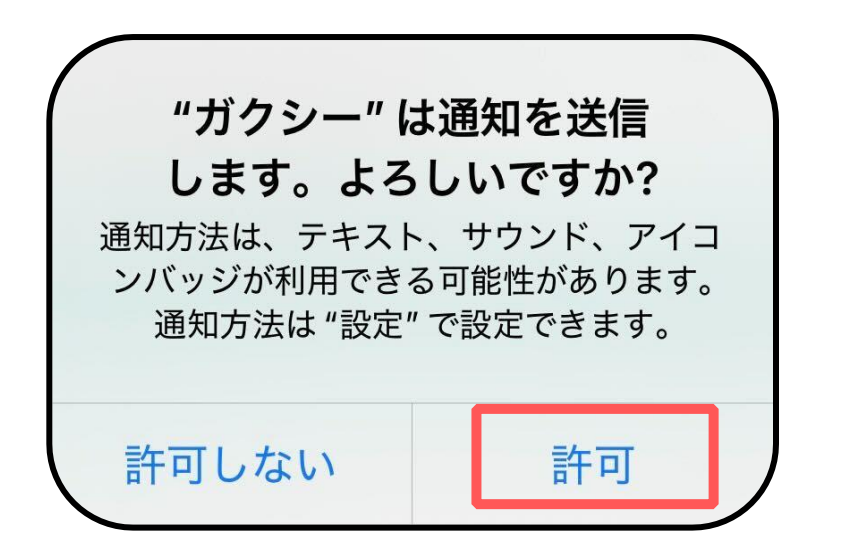

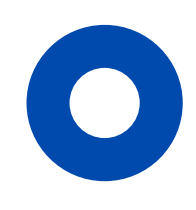

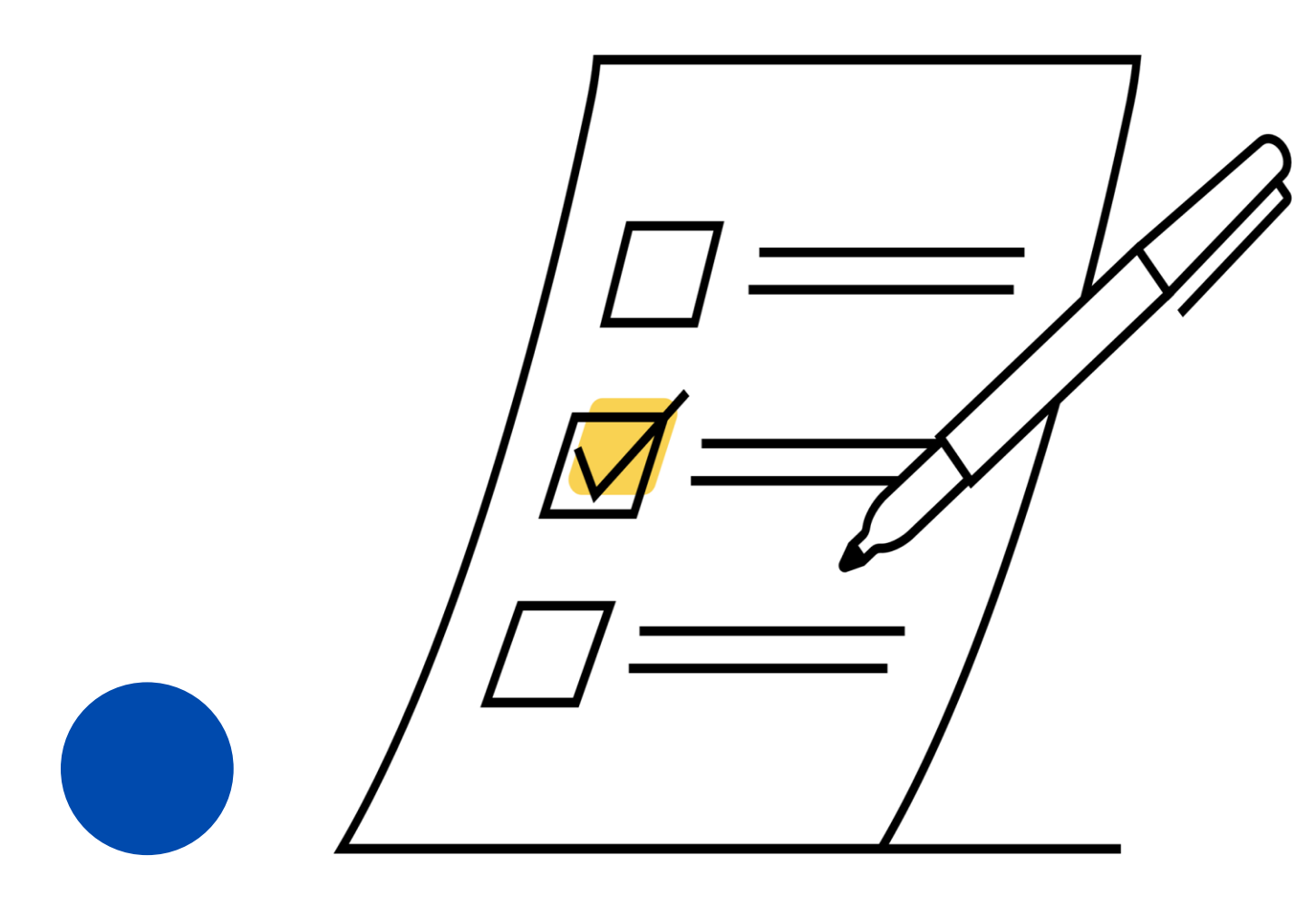

# **STEP 3** 入力・提出する

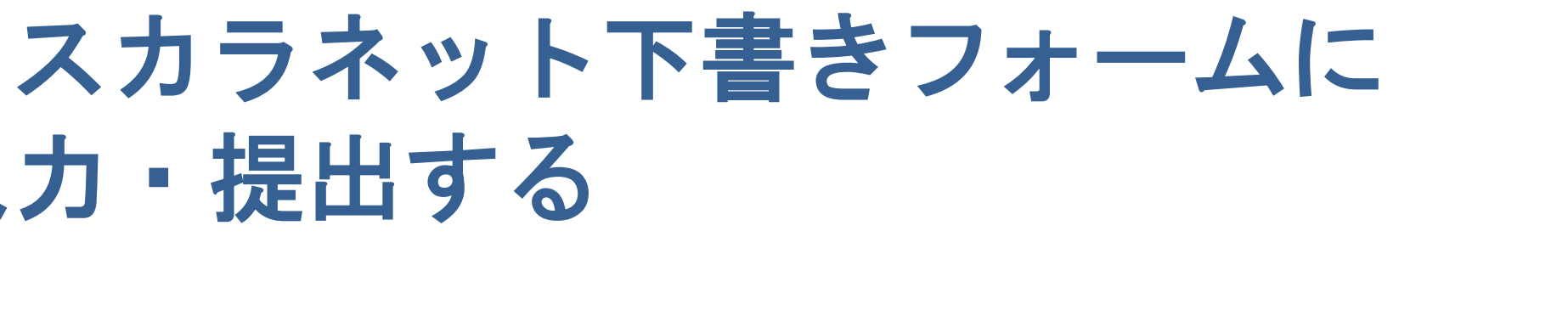

# 2025年5月15日(木)まで

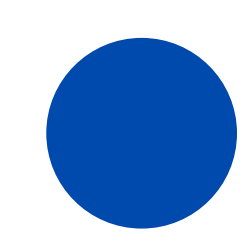

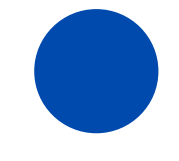

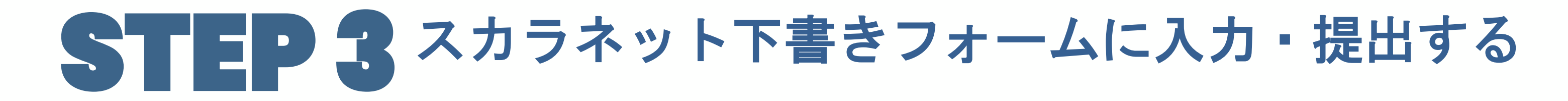

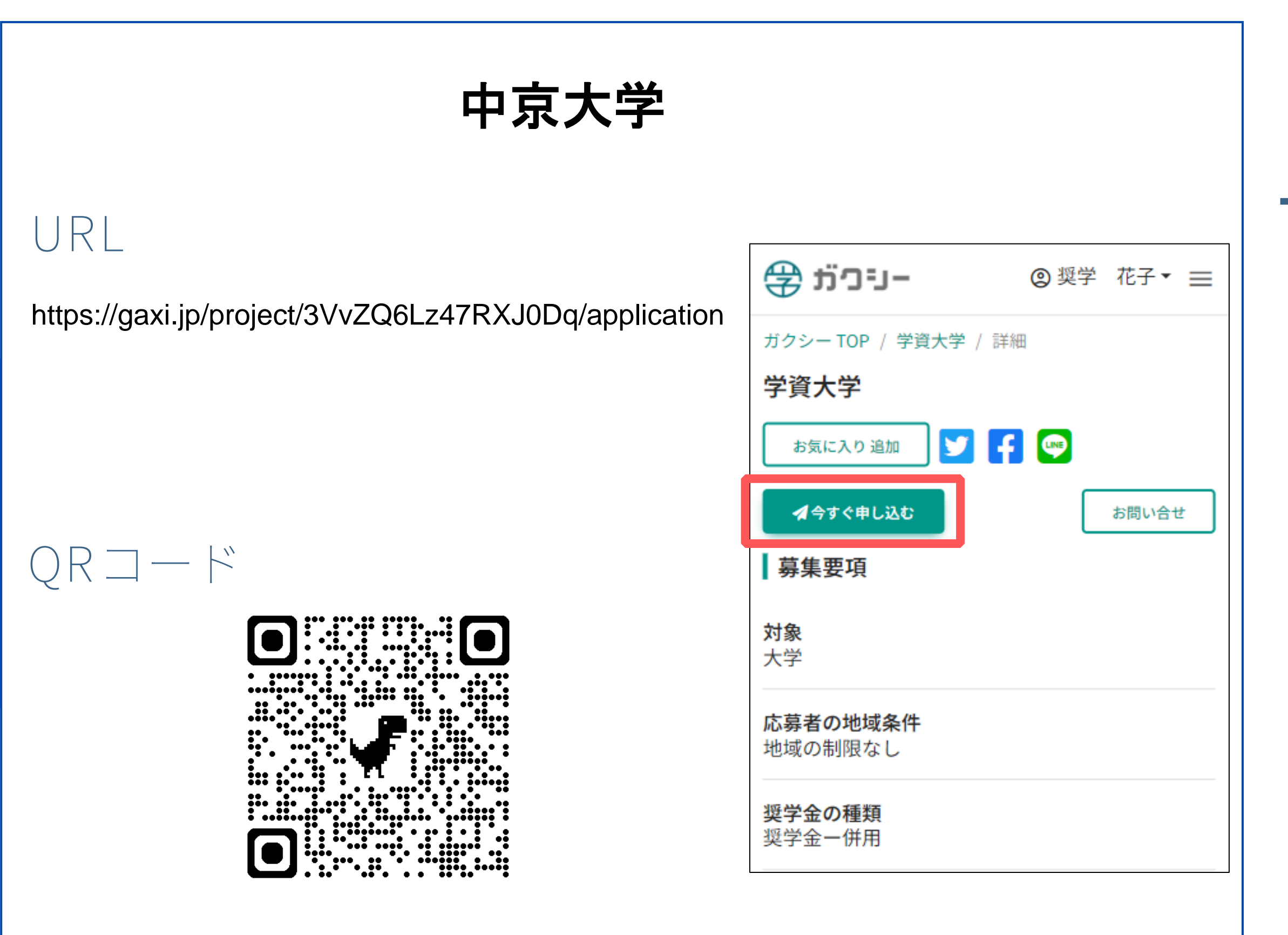

#### 下書きフォームを開く

ガクシーにログインしている状態で、本ページ

左部のURL or QRコードにアクセスし、

「今すぐ申し込む」 ボタンをクリックし

下書きフォームを開いてください。

## STEP 3 スカラネット下書きフォームに入力・提出する

| プロフィール編集 メールアドレス変更                                      | プライバシーポリシー必須                                         |  |
|---------------------------------------------------------|------------------------------------------------------|--|
| 2-奨学金申込情報(スカラネット入力下書き用<br>紙:4ページ)                       | 直しを行い、個人情報保護マネジメントシステ <sup>®</sup><br>ムの継続的な改善に努めます。 |  |
| 給付奨学金の新規申込みを希望しますか。 必須                                  | 本サービスの利用者(以下,「ユーザー」とい                                |  |
| 選択してください ~                                              | います。)は,本サービスの利用開始にあた                                 |  |
| 給付奨学金の対象者は、進学先の大学等において別途手続き<br>をすることで授業料や入学金の減免を受けられます。 | <ul> <li>同意します</li> <li>利用規約</li> <li>必須</li> </ul>  |  |
| 員与奨字並(月額・第一種奨字並(無利子)、第二<br>種奨学金(有利子))の新規申込みを希望しますか。     | ガクシー利用規約                                             |  |
| 必須                                                      | この利用規約(以下,「本規約」といいます。)                               |  |
| 選択してください ~                                              | は,株式会社ガクシー(以下,「当社」といい                                |  |
| 【現在、貸与奨学金を受けている場合】(c)の(8)~(14)                          | ます。)が提供する奨学金等に関する情報掲載                                |  |
| を選択する方以外は「希望しません」を選択してください。                             | □ 同意します                                              |  |
| 戻る 次へ 一時保存                                              | 編集に戻る。提出する                                           |  |

# 書きフォームに カ・提出する

書きフォームの内容に沿って入力を行ってください。
提保存をする場合は最下部の「一時保存」を
よす。最終ページまで入力を終えたら、「内容確認」
します。最終ページまで入力を終えたら、「内容確認」
してください。入力内容に間違
びないか、提出前に必ず確認してください。

## STEP 3 スカラネット下書きフォームに入力・提出する

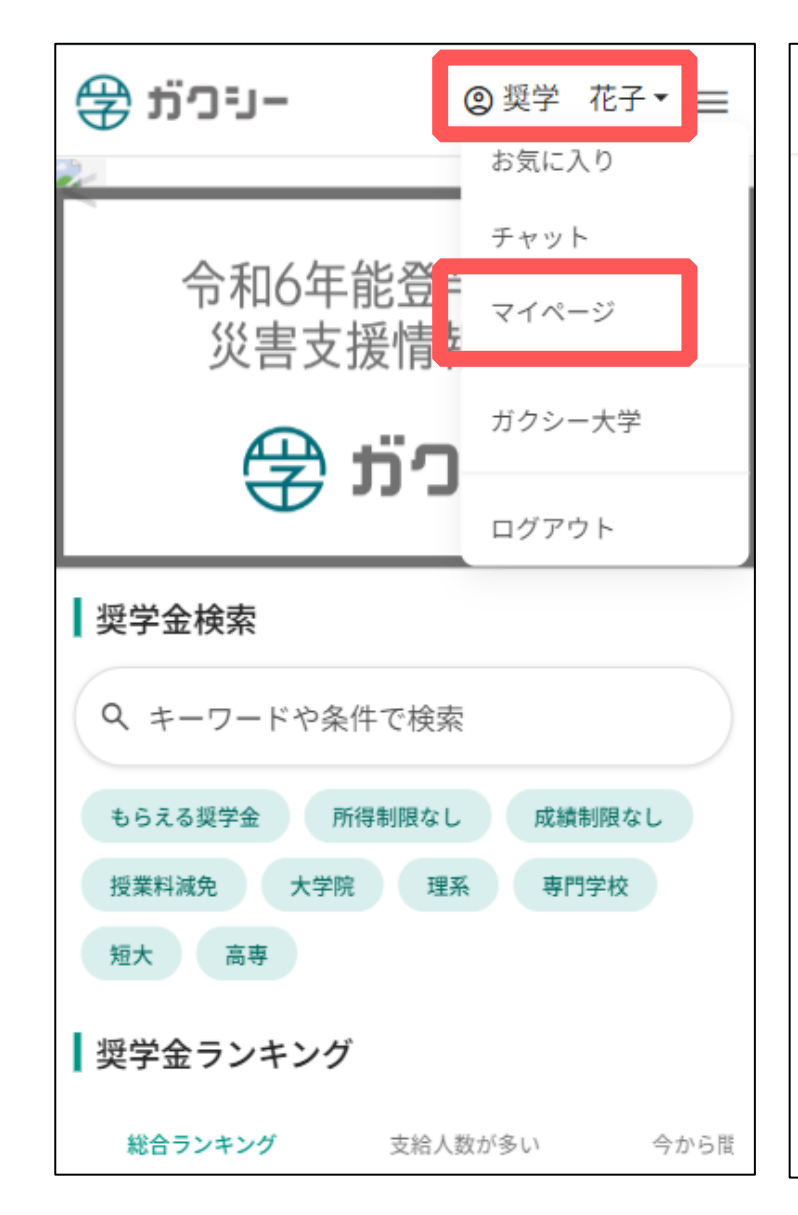

| t 🕀 |         | ② 奨学 | 花子▼ ☰ |
|-----|---------|------|-------|
| Ū   | アカウント削除 |      | >     |
| 採用  | 1管理     |      |       |
|     | 応募書類一覧  |      | >     |
| J   | タスク     |      | >     |
| :81 | 面接      |      | >     |
| 8   | レポート    |      | >     |
| 奨学  | 学生管理    |      |       |
| D   | 奨学生タスク  |      | >     |
| 8   | 保護者情報   |      | >     |
| ¢   | 奨学生通知管理 |      | >     |

| ⑦ 奨学 花子 * 三                                                                                                    |  |  |  |
|----------------------------------------------------------------------------------------------------|--|--|--|
| マイページ / 応募書類一覧                                                                                                    |  |  |  |
| 応募書類一覧                                                                                                    |  |  |  |
| 応募状況を照会できます。応募者名や書類番号で<br>絞り込むこともできます。                                                                                          |  |  |  |
| <ul> <li>審査中 団学資大学</li> <li>【在学採用】学資大学_2024年度</li> <li>スカラネット入力下書き用紙</li> <li>② 受付番号 0001</li> <li>☑ 初回提出日 - ① 更新日 -</li> </ul> |  |  |  |
| <ul> <li>審查完了</li> <li>開学資財団</li> <li>学資財団記念奨学金</li> <li>② 受付番号 0004</li> <li>⑦ 初回提出日 - ① 更新日 -</li> </ul>                      |  |  |  |
| <ul> <li>差戻 囲ガクシー大学</li> <li>スポーツ特待奨学金</li> <li></li></ul>                                                                      |  |  |  |

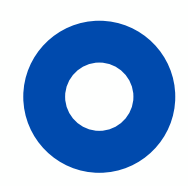

#### 提出状況を確認する

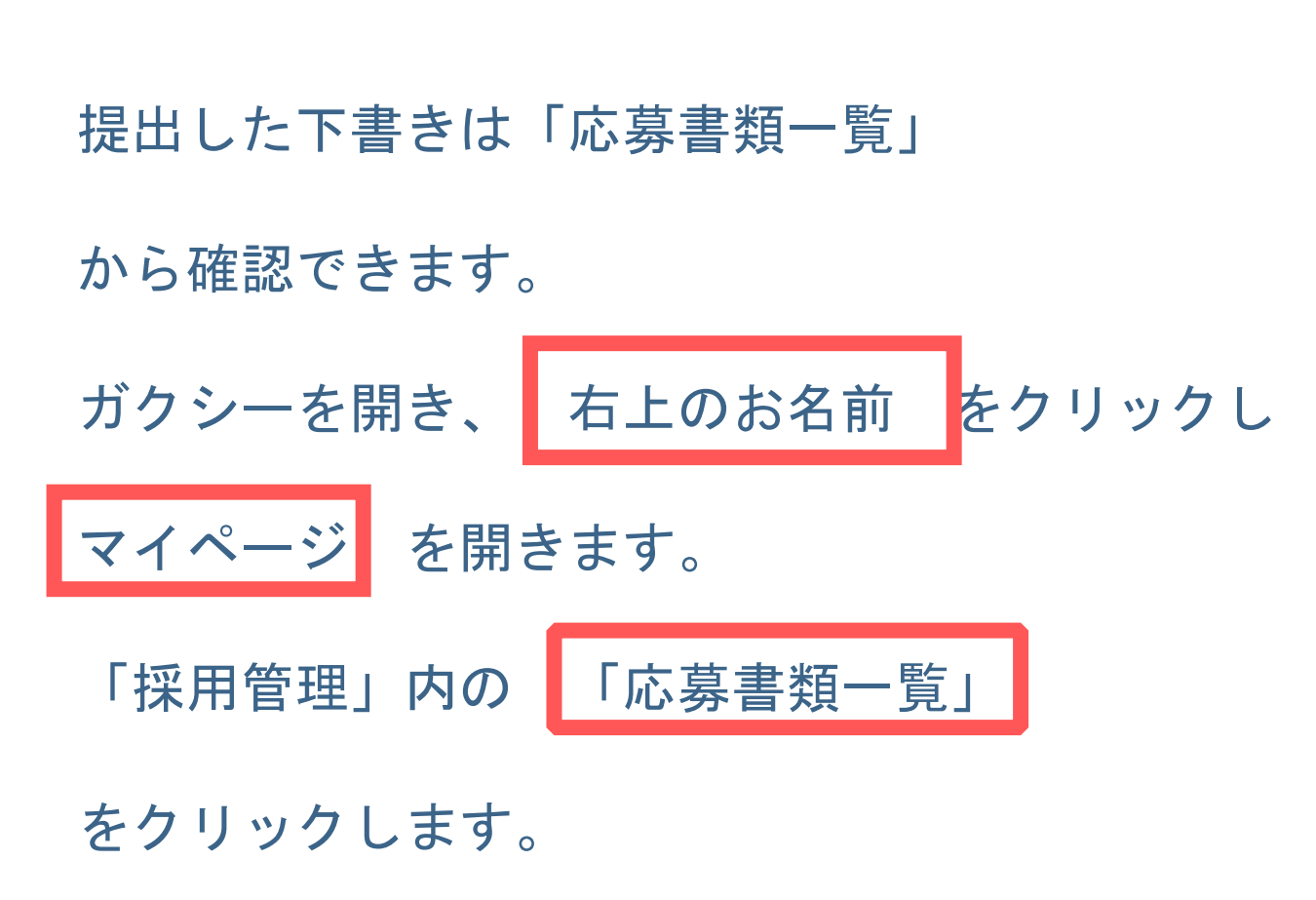

#### STEP 3 スカラネット下書きフォームに入力・提出する 状態(ステータス)の見方 状態 –וּכּתָ 🛱 ② 奨学 花子▼ Ξ ● 審査中 :提出頂いた下書きの内容を確認中です。 マイページ / 応募書類一覧 審查中 :修正が必要な個所があるため差し戻されました。 ● 差戻 応募書類一覧 応募状況を照会できます。応募者名や書類番号で 修正のうえ 再提出してください。 絞り込むこともできます。 審查中 围学資大学 ● 審査完了:下書きチェックが完了しました。 【在学採用】学資大学\_2024年度 差戻 スカラネット入力下書き用紙 進学届入力・申込みに進んでください。 審查完了 田学資財団 学資財団記念奨学金 下書き提出後、確認に1~5日ほどかかります。 審査完了 (提出が集中した際はそれ以上かかる場合が **差**戻 囲ガクシー大学 スポーツ特待奨学金 あります。)ガクシー担当者からチャットに連絡が 届くまで暫くお待ちください。

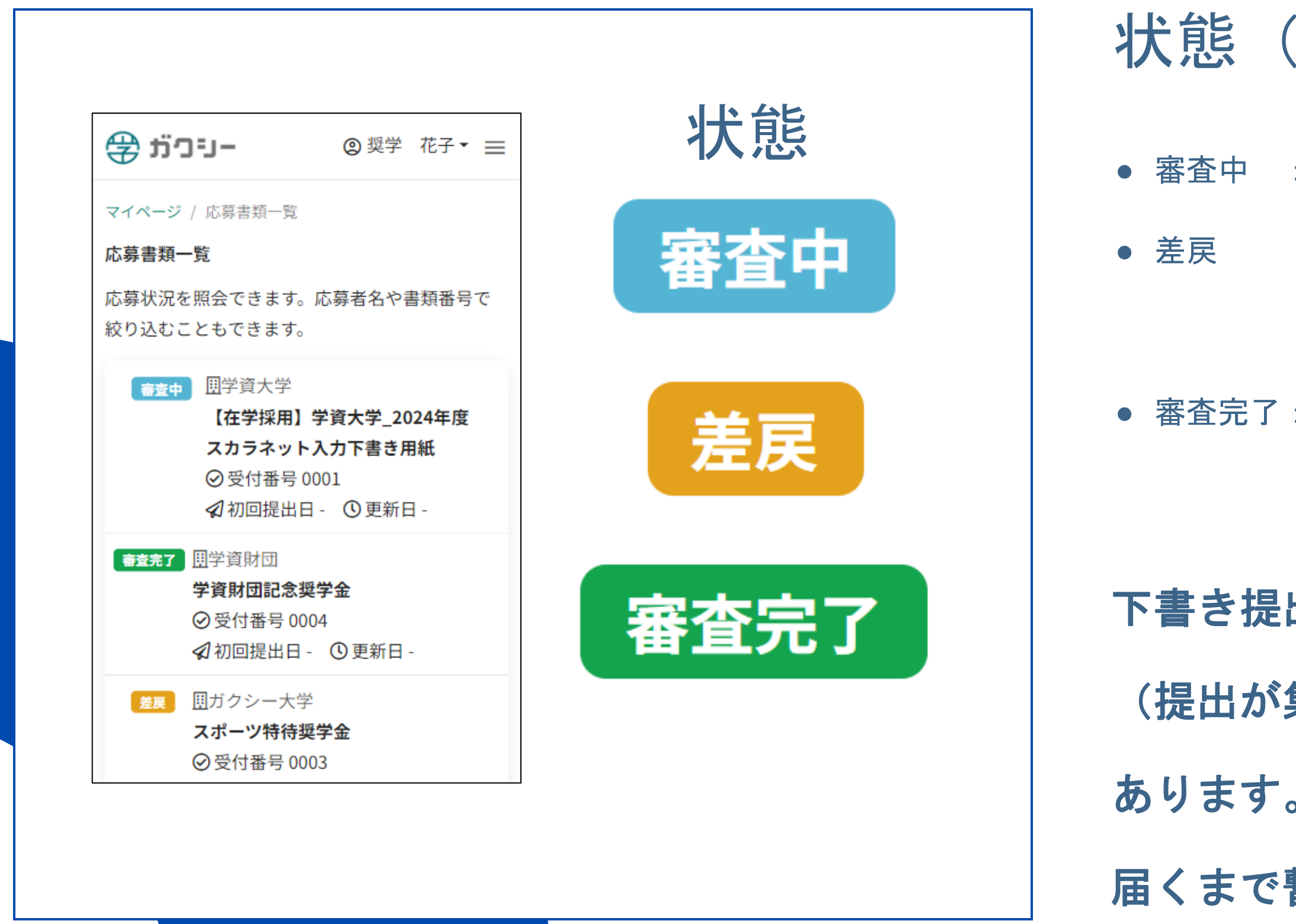

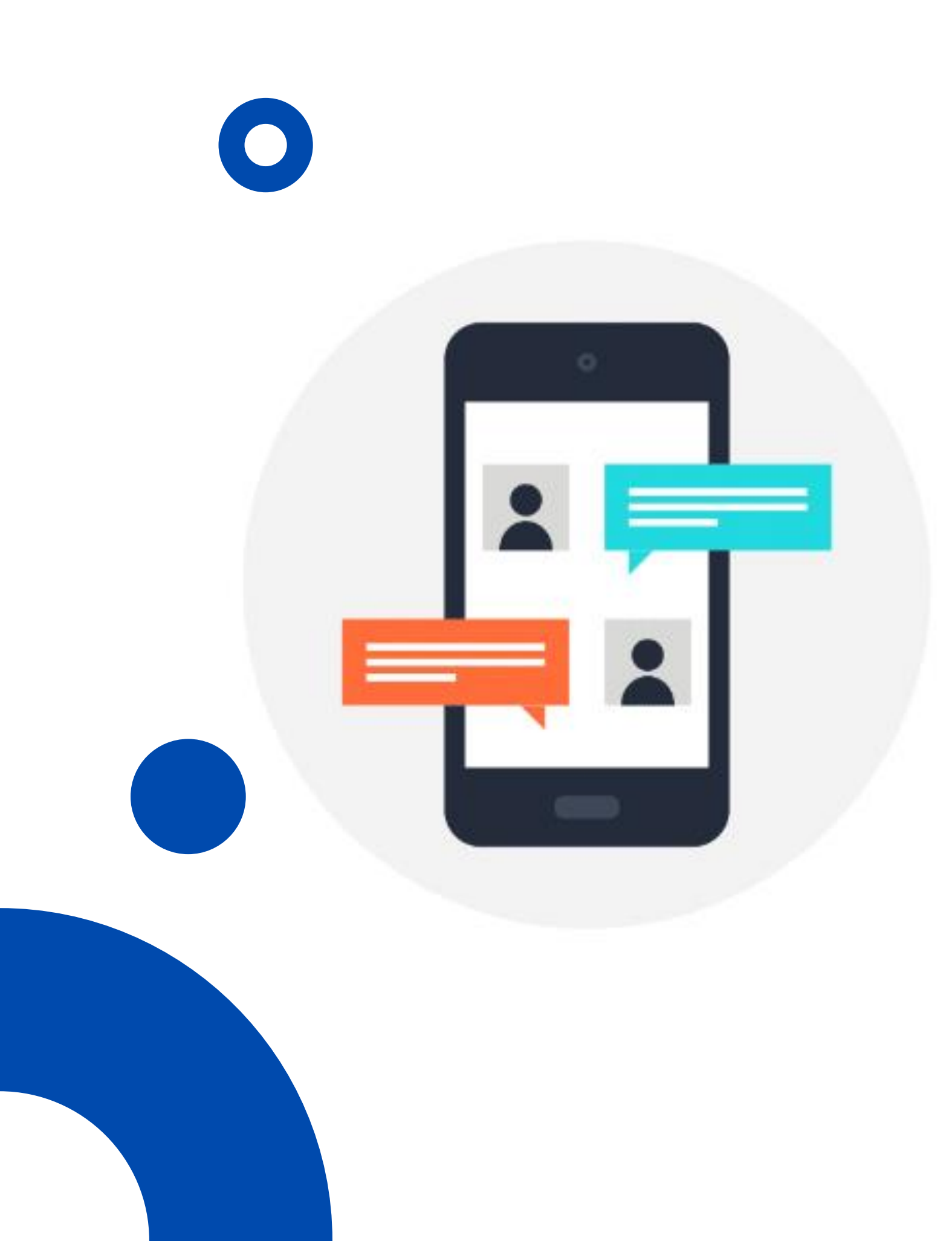

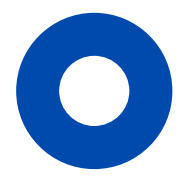

## チャットでスカラネット本入力用の IDとパスワードを受け取る

下書き提出後、ガクシー担 修正箇所がある場合、ガク (チャットの確認方法につ 確認・対応してください。 内容チェック完了後、チャ IDとパスワードをお送りし カへ進んでください。 ※下書きの内容チェックは提出順に順次行うため、チャットの送信に 時間を要する場合がありますが、必ず連絡しますのでお待ちください。

| 旦当者により入力内容のチェックを行います。      |
|----------------------------|
| フシーの チャット にてご連絡をします。       |
| ついては次項)チャットが届いたときは速やかに     |
| ガクシー担当者による下書きフォームの         |
| ァットにてスカラネット入力のログインに使用する    |
| 、ます。IDとパスワードを確認したらスカラネットのフ |
|                            |

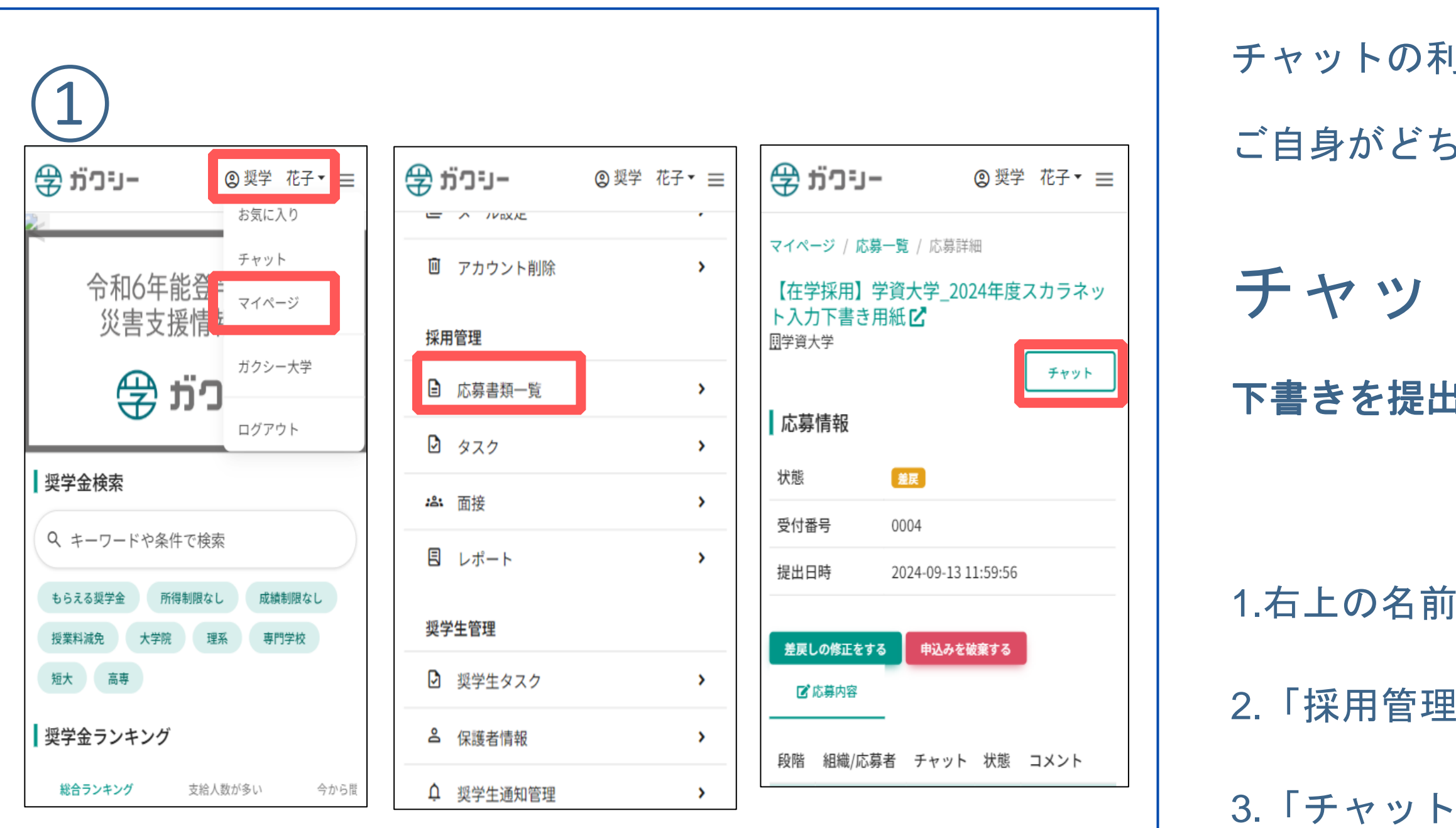

チャットの利用方法は2パターンあります。

ご自身がどちらのパターンに該当するか確認してください。

#### チャットの利用方法(1)

下書きを提出済み、もしくは一時保存をしている場合

1.右上の名前をクリックし、マイページを開きます。

2.「採用管理」内の「応募書類一覧」をクリックします。

3.「チャット」をクリックします。

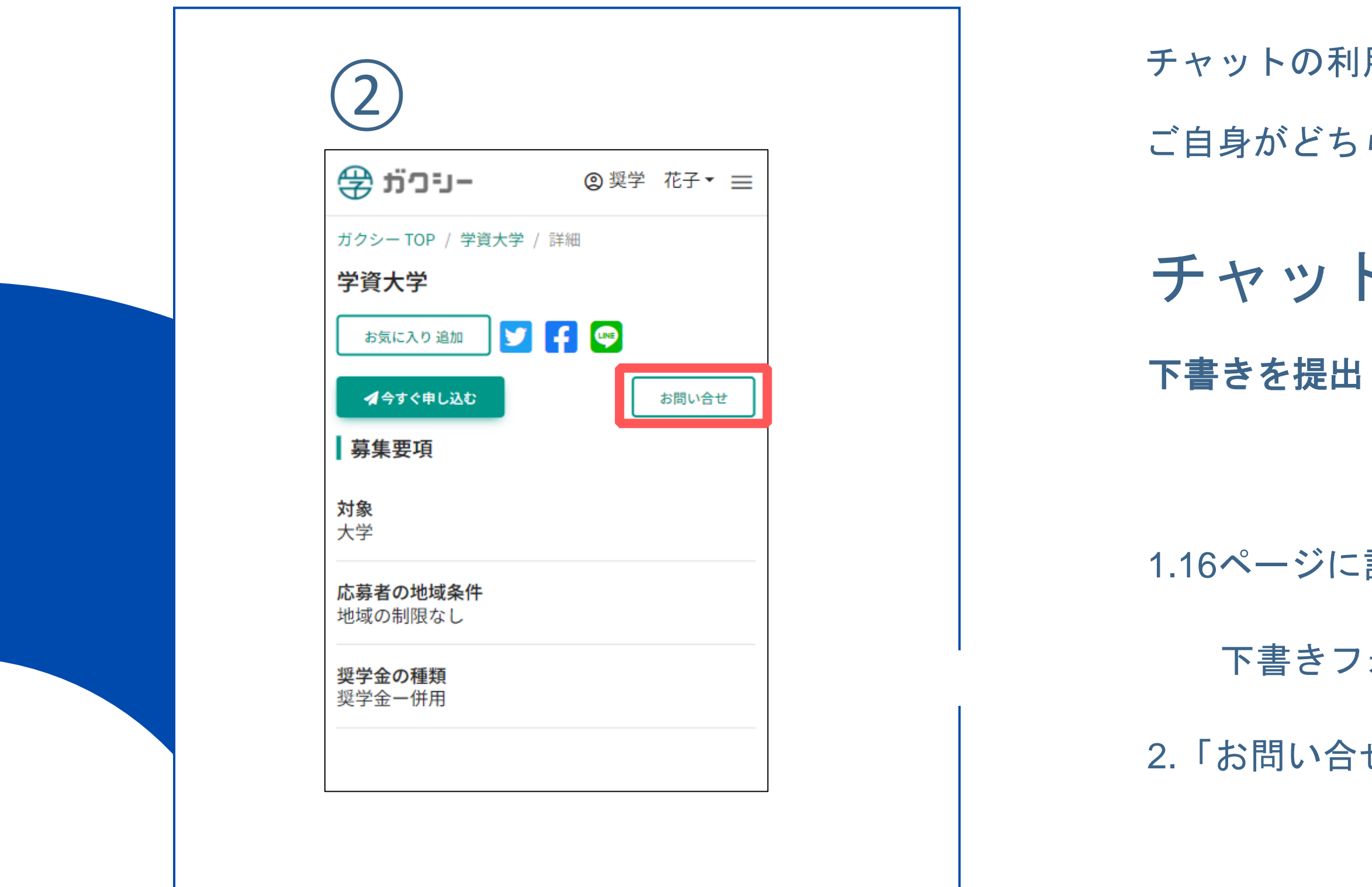

チャットの利用方法は2パターンあります。

ご自身がどちらのパターンに該当するか確認してください。

#### チャットの利用方法(2)

下書きを提出しておらず、一時保存もしていない場合

1.16ページに記載されているURLまたはQRコードから

下書きフォームを開きます。

2.「お問い合せ」をクリックします。

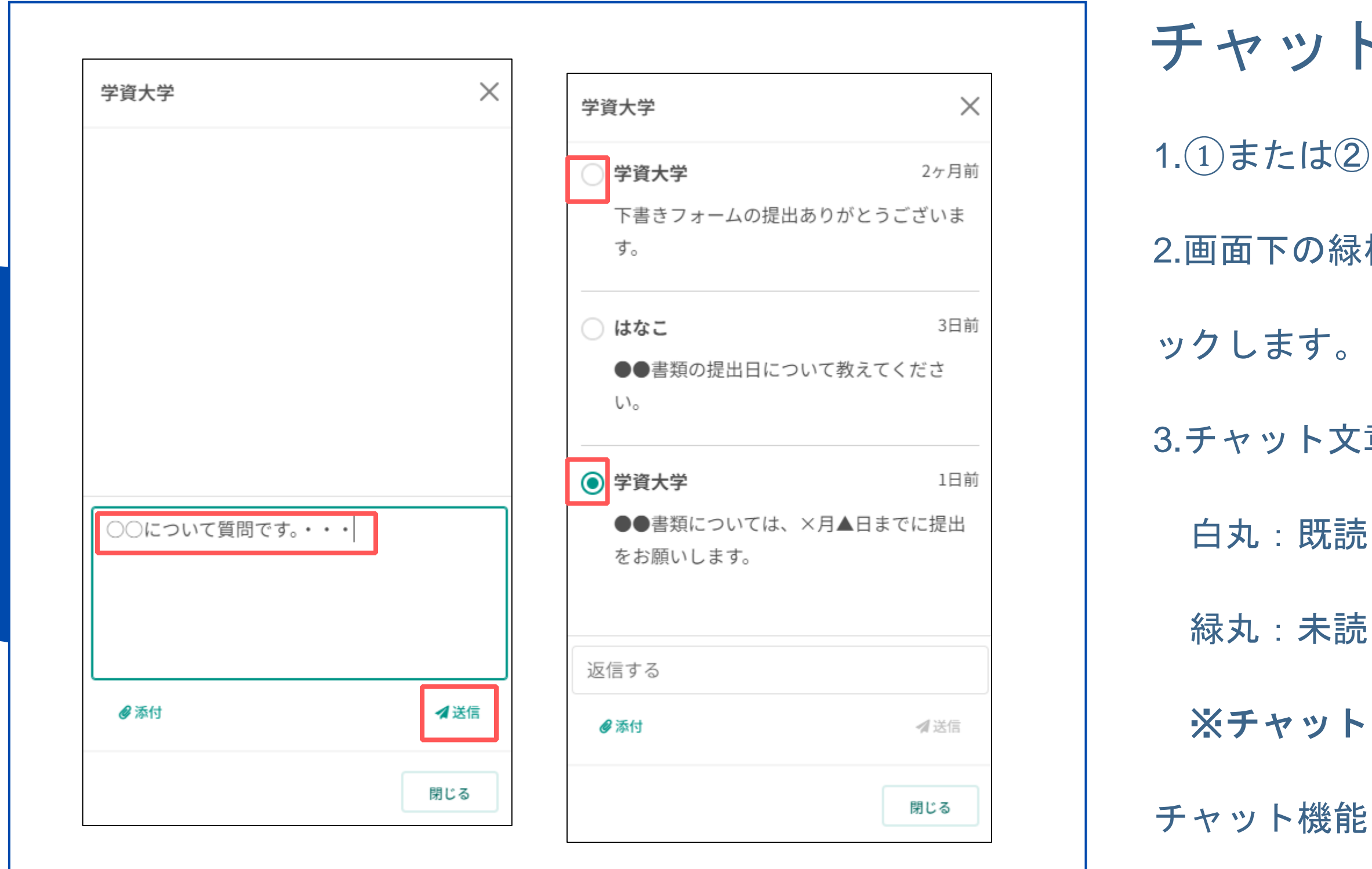

#### チャットの送信方法について

1.①または②の方法でチャット画面を開きます。

2. 画面下の緑枠部にチャット内容を入力し、「送信」をクリ

3.チャット文章横の丸は未読/既読を表します。

緑丸:未読(クリックすると白丸に変わります)

※チャットを読み内容を確認したら既読にしましょう。 チャット機能を利用し、ガクシー担当者宛に下書きフォー ムの提出に関する問い合わせをすることもできます。

| 15:25                                                                                                    | .ıll 穼 757)                                   |
|----------------------------------------------------------------------------------------------------|-----------------------------------------------|
| <                                                                                                    | ▥ ⊵• …                                        |
| [ガクシー] チャッ<br>した <sub>ガクシー</sub>                                                                                     | ›トを受信しま<br>☆                                  |
| <ul> <li>         ・ 奨学金サイト「ガククロンクト」         </li> <li>         To 自分 マ     </li> <li>         ・ ボス 様     </li> </ul> | フシー」12:44 🔶 🚥                                 |
| 突字 化于<br>ボクシーご利用いただき<br>メッセージが届いており<br>ページからご確認下さい                                                                   | ありがとうございます。<br>ます。ログイン後ににマイ<br>。              |
| リンク: <u>https://web.test</u><br><u>chat_id=z4pZwn6djLR</u><br>コメント:<br>チャット                                          | <u>.schol.work/user/chat?</u><br><u>bmqBv</u> |

メールが届きます。

- チャット受信時に届く メールについて
- ガクシーアプリにチャットが届くと奨学金サイト
- 「ガクシー」(<u>no-reply@gaxi.jp</u>)から学生皆様の
- メールアドレス宛にチャットの受信を知らせる
- 見落とさないようご注意ください。

## 

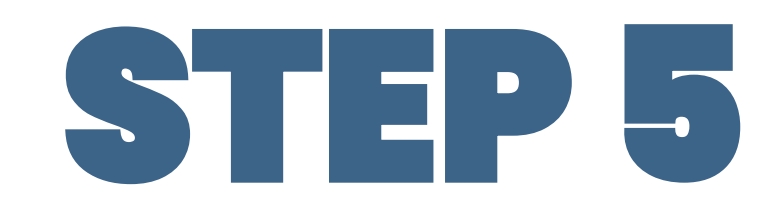

#### 受け取り場所 【名古屋キャンパス】0号館1階学生支援課 【豊 田キャンパス】1号館1階学生支援課

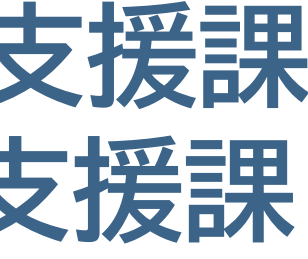

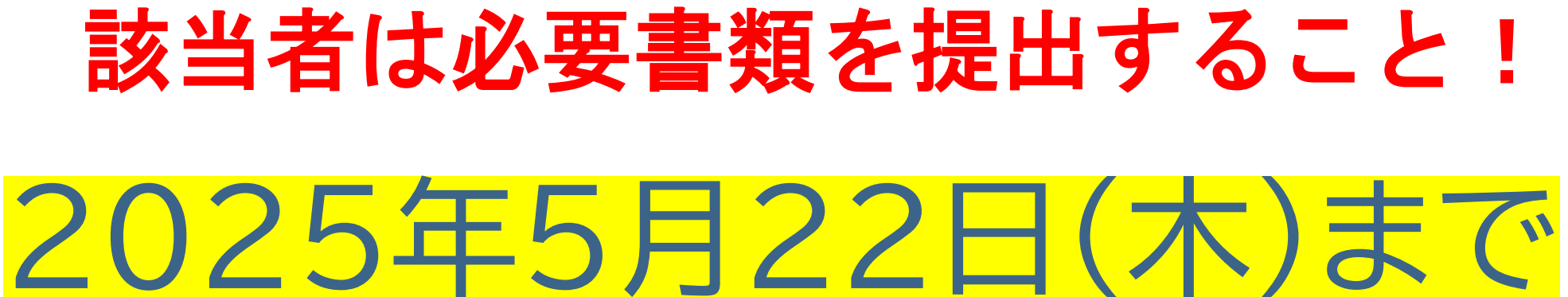

## 学生支援課窓口で 「確認書兼地方税同意」を受け取る ※次のページを確認し、

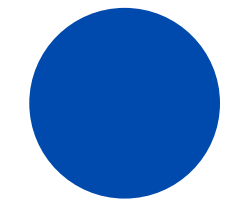

|  |       | V   | 提出書類                                                                                                    |
|--|-------|-----|----------------------------------------------------------------------------------------------------|
|  | 1 -   |     | 2025年度新入生                                                                                                  |
|  |       |     | 出身高校が発行する「調査書」もしくは「成績証明書」                                                                                  |
|  |       | 2 🗆 | 「給付奨学金」の成績基準に満たない者                                                                                         |
|  | 2     |     | 「第一種貸与奨学金」申請者のうち、下記に該当する可能性のある者<br>生計維持者の貸与算定額基準が0円である者/生活保護受給世帯の者又は社会                                     |
|  |       |     | 学修計画書                                                                                                    |
|  | 3 [   |     | 申込者本人が外国籍の者                                                                                                |
|  |       | 3   | 在留資格および在留期間が明記されている証明書<br>※在留資格が「留学」の場合は対象となりません。                                                          |
|  |       | 4 🗆 | 入学時特別増額貸与申請希望者                                                                                             |
|  | 4     |     | ア(必須):「入学時特別増額貸与奨学金に係る申告書」<br>イ(必須):融資できない旨を記載した日本政策金融公庫発行の通知文のコピー<br>ウ(第二種申込者のみ):「入学時特別増額貸与奨学金に係る貸与総額増額願」 |
|  | F     |     | 申込者本人が社会的養護を必要とする者                                                                                         |
|  | 5   [ | 5   | 施設等在籍証明書、児童(里親)委託証明書「措置解除決定通知書」等(コピー)                                                                      |
|  | 6     |     | 生計維持者が海外に居住しており、生計維持者のマイナンバーが提出できない者                                                                       |
|  |       | 6   |                                                                                                    |
|  |       |     |                                                                                                    |

| 診養護を必要とする者 |  |
|------------|--|
|            |  |
|            |  |
|            |  |
|            |  |
|            |  |
|            |  |
|            |  |
|            |  |
| 者          |  |
|            |  |
|            |  |
|            |  |

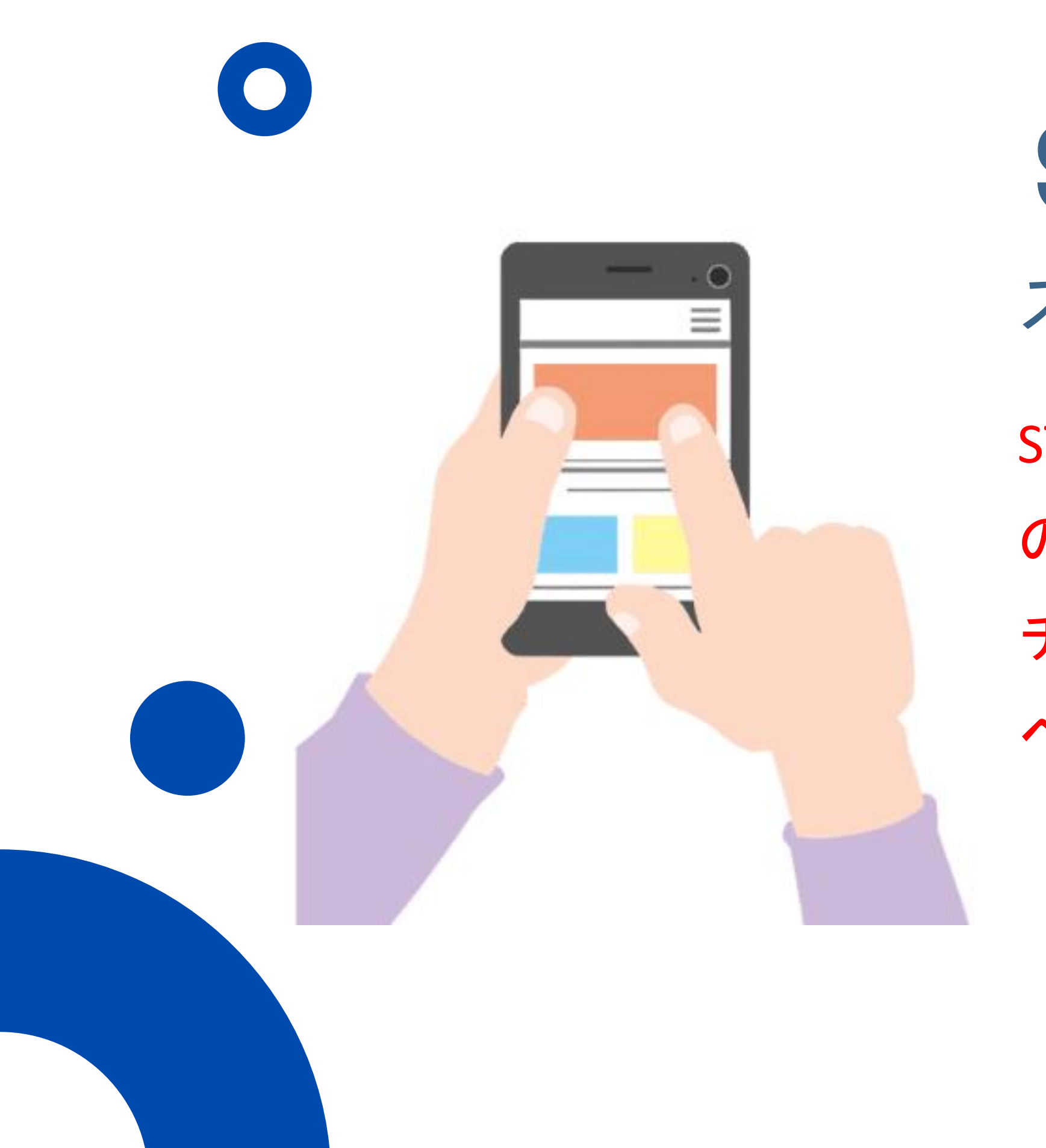

STEP 6

ペーストする方法を推奨します。

# スカラネットへ本入力を行う

## STEP4で届いたガクシー担当者からのチャット の指示通りに入力を進めてください。

- チャットの内容をコピーし、スカラネットへ

# 2025年5月22日(木)まで

**STEP 6** スカラネットへ本入力を行う

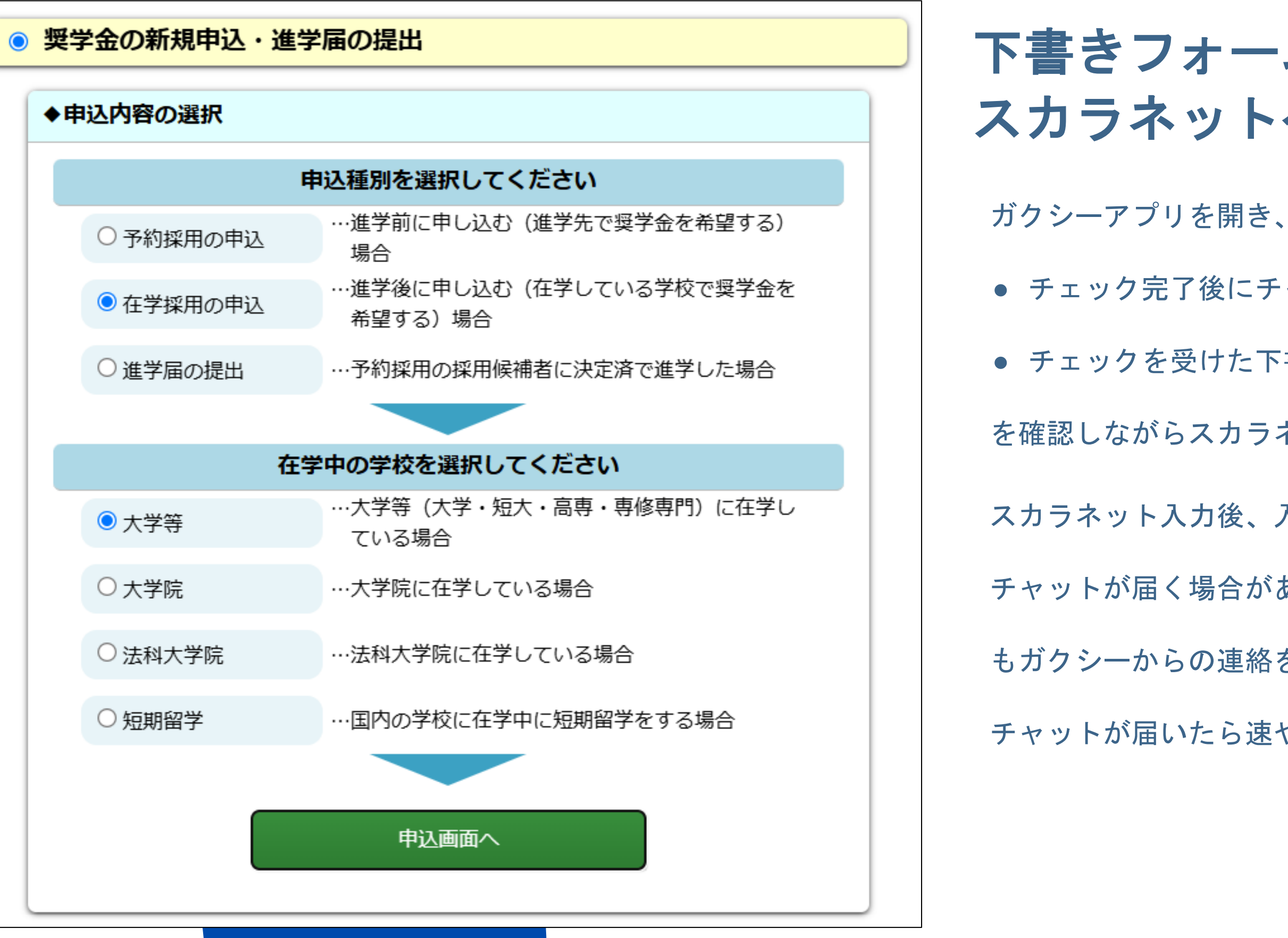

#### 下書きフォームに記載した内容を スカラネットへ本入力する

チェック完了後にチャットで受け取ったIDとパスワード

チェックを受けた下書きフォームの画面

を確認しながらスカラネットへ入力を行ってください。

スカラネット入力後、入力内容確認のためガクシーから

チャットが届く場合があります。進学届への入力が終了した後

もガクシーからの連絡を確認するようにしてください。

チャットが届いたら速やかに確認・対応してください。

# STEP 6 スカラネットへ本入力を行う

| <ul> <li>独立行政法人</li> <li>日本学生支援機構</li> <li>Japan Student Services Organization</li> </ul> | Scholar Net<br>スカラネット |
|-------------------------------------------------------------------------------------------|-----------------------|
| 学種・申込選択                                                                                   |                       |
| ○授学会学種(学校)・由決の選択                                                                          |                       |
| 1. あなたはどの課程で奨学金を受けたいですか。                                                                  |                       |
| 大学 ~                                                                                      |                       |
| <ol> <li>申込む奨学金を選択してください。</li> <li>(1) 定期採用(1次又は2次 給付奨学金・貸与奨学金)</li> </ol>                |                       |
| ✓ 現在在学している大学での奨学金を申込むことができます。                                                             |                       |
| (2) 家計急変採用(給付奨学金のみ)                                                                       |                       |
| 生計維持者に特定の事由が生じたことで家計急変し、急変後の収入状況が を要する場合のみ申込むことができます。                                     | 住民税情報に反映される前に支援       |
| 学校で申込資格を確認してください。<br>誤って家計急変採用を選択すると、定期採用に修正することができません。選                                  | 尺時にご注意ください。           |
| (3) 緊急採用・応急採用(貸与奨学金のみ)                                                                    |                       |
| 生計を維持している人が失職、倒産、病気、死亡等又は火災、風水害等に むことができます。                                               | より家計急変が生じた人のみ申込       |
| 学校で申込資格を確認してください。                                                                         |                       |
| 次の両面に進むます                                                                                 | 下の「次々」ボタンを押してくださ      |

《入力に関する注意点①》 <sup>必ず、過程は「大学」</sup> 申し込む奨学金は「定期採用」 を選択すること。

この入力を間違えると修正できません。 ご注意ください。

## STEP 6 スカラネットへ本入力を行う

| [                                                                                                    | 2025年度 大                                                                                                  | 学等在学採用申证                                                                   | 2者用 ]                                          |        |                                                                                                    |                                                                                                    |                                                                                                    | ハ                                                                                                    |                                                                                                    |
|----------------------------------------------------------------------------------------------------|----------------------------------------------------------------------------------------------------|----------------------------------------------------------------------------|------------------------------------------------|--------|----------------------------------------------------------------------------------------------------|----------------------------------------------------------------------------------------------------|----------------------------------------------------------------------------------------------------|----------------------------------------------------------------------------------------------------|----------------------------------------------------------------------------------------------------|
| 20 22 22 22 22 22 22 22 22 22 22 22 22 2                                                                                                    | 同意書                                                                                                    | 兼 個人信                                                                      | 用情報                                            |        |                                                                                                    |                                                                                                    | ~                                                                                                    |                                                                                                    | <u>+</u> ;                                                                                                    |
| 8493 独立行政法人日本学生支援機構理事長 殿 記入年月日(西層) 20<br>私は、独立行政法人日本学生支援機構理事長 殿 記入年月日(西層) 20<br>私は、独立行政法人日本学生支援機構法第17条の2に規定する学育支給金をいう。)又は貸与授学金<br>に規定する学育貸与金をいう。)を申し込むにあたり、関係法令、機構の諸規程を遵守することさ<br>右の該当奨学会の同意事項並びに裏面記載事項について確認し、同意のうえ、本紙に記入し<br>なお、私が今回申し込んだ奨学金の種類は、スカラネット(インターネット)で入力したとま<br>スカラネット(インターネット)援学金申込用[申込ID・初期パスワー | 年<br>Stdる修学の支援<br>(独立行政法人)<br>を誓約します。ま<br>た内容について<br>おりです。<br>- <b>ドは1人でつい</b>                            | 月<br>に関する法律第4<br>日本学生支援機構<br>た、奨字金案内の副<br>損違ないことを著称<br><b>調します</b> 】<br>(機 | 日<br>条及び独<br>去第14条<br>記載内容、<br>りします。<br>調复(1用) | ー<br>封 | 突"简                                                                                                    | 子内切                                                                                                    | 金の                                                                                                    |                                                                                                    |                                                                                                    |
| 申込ID ZD25000000 初期パスワード                                                                                                    | AAA1AA<br>8(自賓)個は、必                                                                                       | ず各自が記入してく                                                                  | ください                                           |        |                                                                                                    |                                                                                                    | #1.bi                                                                                                    |                                                                                                    | 50 (20                                                                                                    |
|                                                                                                    |                                                                                                    | 0.2010-00-00                                                               |                                                |        | 申込ID                                                                                                    | Z                                                                                                    | D                                                                                                    | 2                                                                                                    | 5                                                                                                    |
| 「奨学金確認書兼地方税同意書」(時報)<br>(内容)・「英学金確認書兼地方税同意書」(時報)<br>・「【重要】 英学金確認書兼地方税同意書」(時報)<br>・提出用射筒(黄都舎・長3サイズ) 在学する学校で英学会の申込みを希望される方は、この対応<br>次の①→②→③の順番で手続きをしてください。 ① スカラネット入力(インターネット) ● 同封の「愛学会確認書兼地方税同意書」に印刷されていた。                                                                                                    | 提出方法<br>初中の書<br>る (参2)                                                                                    | <b>セット</b><br>類を使用し<br>別 と                                                 |                                                |        | <ol> <li>         ハスワー<br/>シールアド<br/>登録するメ<br/>入力したメ     </li> <li>         登録する     </li> <li>         【登録する     </li> <li>         (登録する)     </li> <li>         (登録する)     </li> <li>         (登録する)     </li> <li>         (登録する)     </li> <li>         (登録する)     </li> <li>         (回録する)     </li> <li>         (回録録する)     </li> <li>         (回録する)     </li> <li>         (回録録する)     </li> <li>         (回録録する)     </li> <li>         (回録録する)     </li> <li>         (回録する)     </li> <li>         (回録する)     </li> <li>         (回録する)     </li> <li>         (回録する)     </li> <li>         (回録する)     </li> <li>         (回録する)     </li> <li>         (回録する)     </li> <li>         &lt;</li></ol> | トスパ<br>レスの<br>レスの<br>レアールア<br>ロールア<br>コン・<br>ロールア<br>コン・<br>ロールア<br>コン・<br>ロールア<br>コン・<br>ロールア<br>コン・<br>ロールア<br>コン・<br>ロールア<br>コン・<br>ロールア<br>コン・<br>ロールア<br>コン・<br>コン・<br>コン・<br>コン・<br>コン・<br>コン・<br>コン・<br>コン・                                                                                                    | 2000 00 00 00 00 00 00 00 00 00 00 00 00                                                                                                    | 円 * +<br>E入力し<br>記記記<br>ス につし<br>を忘しくな<br>書<br>切り力。                                                                | 内、人X<br>にくださ<br>につードが<br>につードが<br>につついて<br>につついて<br>につついて<br>につついて<br>につついて<br>につついて<br>につついて<br>につついて<br>につついて<br>につついて<br>につついて<br>につついて<br>につついて<br>につついて<br>について<br>について<br>についいで<br>についいで<br>についいで<br>についいで<br>にのの、<br>にいて<br>にののいいで<br>にののいいで<br>にののいで<br>にののいで<br>にののいで<br>にののいで<br>にののいいで<br>にののいいで<br>にののいで<br>にののので<br>にののいで<br>にののいで<br>にののいで<br>にののので<br>にののので<br>にののので<br>にののので<br>にののので<br>にののので<br>にののので<br>にののので<br>にののので<br>にののので<br>にののので<br>にののので<br>にのので<br>にので<br>に |
| <ul> <li>● 学校から交付される「植物番号(ユーザロ・パスワード<br/>● 奨学金の申込みが完了すると、「受付番号」が発行されば</li> <li>② マイナンバー提出等の手続きは、必ず奨学金申込者本人</li> <li>● 奨学金申込者本人と生計構持者の金員について手続きが</li> <li>● マイナンバーを書類で提出(感法)することはできませ</li> <li>③ 「奨学金確認書業地方税同意書」の</li> <li>● 同時の「【重要】 奨学金確認書業地方税同意書の提出方法<br/>申込者本人と生計構持者の金員が音響をし、賞学金申読</li> </ul>               | を申し込ん<br>()」の入力<br>()」の入力<br>()」の入力<br>()、<br>()、<br>()、<br>()、<br>()、<br>()、<br>()、<br>()、<br>()、<br>()、 | いでくたさい<br>(たさい。<br>(郵送)<br>読んで賞学<br>身元確認書                                  | t.a.<br>*<br>*<br>* 類                          |        | 新しいバス<br>初回のみ(<br>【パスワ-<br>◆第三者<br>◆第三者<br>◆第三者<br>◆【パス<br>半角の<br>申込に<br>○メールアド<br>入力したメ                                                                                                    | (サードの<br>「サードの<br>に<br>だ<br>に<br>た<br>に<br>た<br>に<br>た<br>に<br>た<br>に<br>た<br>の<br>目<br>に<br>に<br>、<br>の<br>日<br>に<br>に<br>、<br>の<br>日<br>に<br>に<br>、<br>の<br>日<br>に<br>に<br>、<br>の<br>日<br>に<br>、<br>、<br>の<br>日<br>に<br>、<br>、<br>の<br>日<br>に<br>、<br>、<br>の<br>日<br>に<br>、<br>、<br>の<br>日<br>に<br>、<br>、<br>の<br>日<br>に<br>、<br>、<br>の<br>日<br>に<br>、<br>、<br>の<br>日<br>に<br>、<br>、<br>の<br>日<br>に<br>、<br>、<br>の<br>日<br>に<br>、<br>、<br>の<br>日<br>に<br>、<br>、<br>の<br>日<br>に<br>、<br>、<br>、<br>の<br>日<br>に<br>、<br>、<br>、<br>の<br>の<br>し<br>、<br>、<br>、<br>の<br>の<br>し<br>、<br>、<br>の<br>の<br>、<br>、<br>の<br>の<br>し<br>、<br>、<br>の<br>の<br>、<br>、<br>の<br>の<br>、<br>、<br>の<br>の<br>、<br>、<br>の<br>の<br>、<br>、<br>の<br>の<br>、<br>、<br>の<br>の<br>の<br>、<br>、<br>の<br>の<br>の<br>、<br>、<br>の<br>の<br>の<br>、<br>、<br>の<br>の<br>の<br>、<br>、<br>の<br>の<br>の<br>、<br>の<br>の<br>の<br>、<br>の<br>の<br>の<br>、<br>の<br>の<br>、<br>の<br>の<br>の<br>、<br>の<br>の<br>の<br>、<br>の<br>の<br>の<br>の<br>の<br>の<br>の<br>の<br>の<br>の<br>の<br>の<br>の | 7<br>蔵<br>躍<br>につ<br>う<br>に<br>つ<br>く<br>成<br>の<br>を<br>字<br>が<br>し<br>ス<br>に<br>つ<br>く<br>成<br>の<br>を<br>字<br>い<br>し<br>、<br>、<br>の<br>ち<br>の<br>ち<br>の<br>ち<br>、<br>、<br>、<br>、<br>、<br>、<br>、<br>、<br>、<br>、<br>、<br>、<br>、 | 地方税<br>いて】<br>いて】<br>に<br>数字な<br>に<br>な<br>ま<br>に<br>、<br>、<br>、<br>、<br>、<br>、<br>、<br>、<br>、<br>、<br>、<br>、<br>、 | (同意書」<br>や英字(<br>にいでくだく<br>いでくだを<br>切せであ<br>りこと。現<br>)ードを送                                                                                                    |

## 《入力に関する注意点②》

#### 金確認書兼地方税同意書」のセット の書類に記載のスカラネット申込ID パスワードの入力が必要です。

| a dal                                               | 7 7                                                    | ፍወ ርአ                                               | へしょういた地                                                             | してください                                                               |                                                   |                                            |                                                                                                    |  |
|-----------------------------------------------------|--------------------------------------------------------|-----------------------------------------------------|---------------------------------------------------------------------|----------------------------------------------------------------------|---------------------------------------------------|--------------------------------------------|----------------------------------------------------------------------------------------------------|--|
| D                                                   | 2                                                      | 5                                                   |                                                                     |                                                                      |                                                   | 「奨学金確認書<br>ている[2025]<br>「初期パスワー<br>を入力してくた | i薏地方税同意書]の「申込ⅠD」の欄に印刷され<br>で始まる10桁の英数字を入力してください。<br>−ド」の欄に印刷されている6桁の英数字<br>ごさい。                             |  |
| 線は3<br>録<br>レス3<br>レス3                              | E用・<br>を入力し<br>记に認証                                    | ・用、人<br>ってくだ<br>Eコード                                | ステー <u>小ス</u> テの<br>さい。ページ最<br>が送信されます                              | ≤別をしよす。<br>下部の「送信」ボ<br>。                                             | タンを押すと、                                           | 1                                          | <ul> <li>・「メールアドレス登録」</li> <li>「新しいパスワードの設定」</li> <li>・「メールアドレス認証」は、</li> <li>「給付適労会案内」「貸与適労会案内」</li> </ul> |  |
| マドレ<br>ード<br>変更初<br>され<br>お<br>をし<br>350.8<br>550.8 | スにつ<br>を忘れた<br>きしくは<br>ひ要とな<br>ます。書<br>ている料<br>o.jp) 1 | いて】<br>に場合の<br>は追加し<br>なること<br>調頼不備<br>語合、読<br>からのン | D、申込IDの通知<br>、又は誤った個<br>及び前記の場合<br>1や選考結果の通<br>1部メールが届か<br>くールを受信でき | やパスワード初期<br>人番号の提出が判<br>に再提出がないこ<br>知には使用されま<br>ない可能性があり<br>るように設定を変 | 化の認証、<br>明した場合に<br>とを通知する<br>せん。<br>ます。<br>速してから、 |                                            | に掲載の画面の指示に従って進めて<br>  ください。                                                                                 |  |
| 設定<br>認書<br>別<br>に<br>つ<br>ド<br>イ<br>場<br>の<br>の    | 東地方利 いて し 、 いて し 、 、 、 、 、 、 、 、 、 、 、 、 、 、 、 、 、 、   | 記向意書<br>Pや英字<br>Sいでく<br>スワード                        | 打 に印字されて<br>* (生年月日、電<br>ださい。<br>*を記入したメモ                           | いるバスワードの<br>話番号、氏名のイ<br>を残さないでくだ                                     | 変更が必要です<br>ニシャル等) る<br>さい。                        | す。新ししい(ス<br>を使用しないで                        | .ワードを設定してください。<br>ください。                                                                                     |  |
| 字を<br>文字                                            | きむ組合<br>利である                                           | きわせて<br>らこと。                                        | あること。8〜<br>現在登録済みの                                                  | 16文字以内である<br>パスワードと異な                                                | いこと。<br>るものである。                                   | ైడ.                                        |                                                                                                    |  |
| レス                                                  | 1881E -                                                | コードを                                                | 送信しました。                                                             | メールに記載の認                                                             | 証コードを入力                                           | <b>りしてください</b>                             | lo                                                                                                    |  |

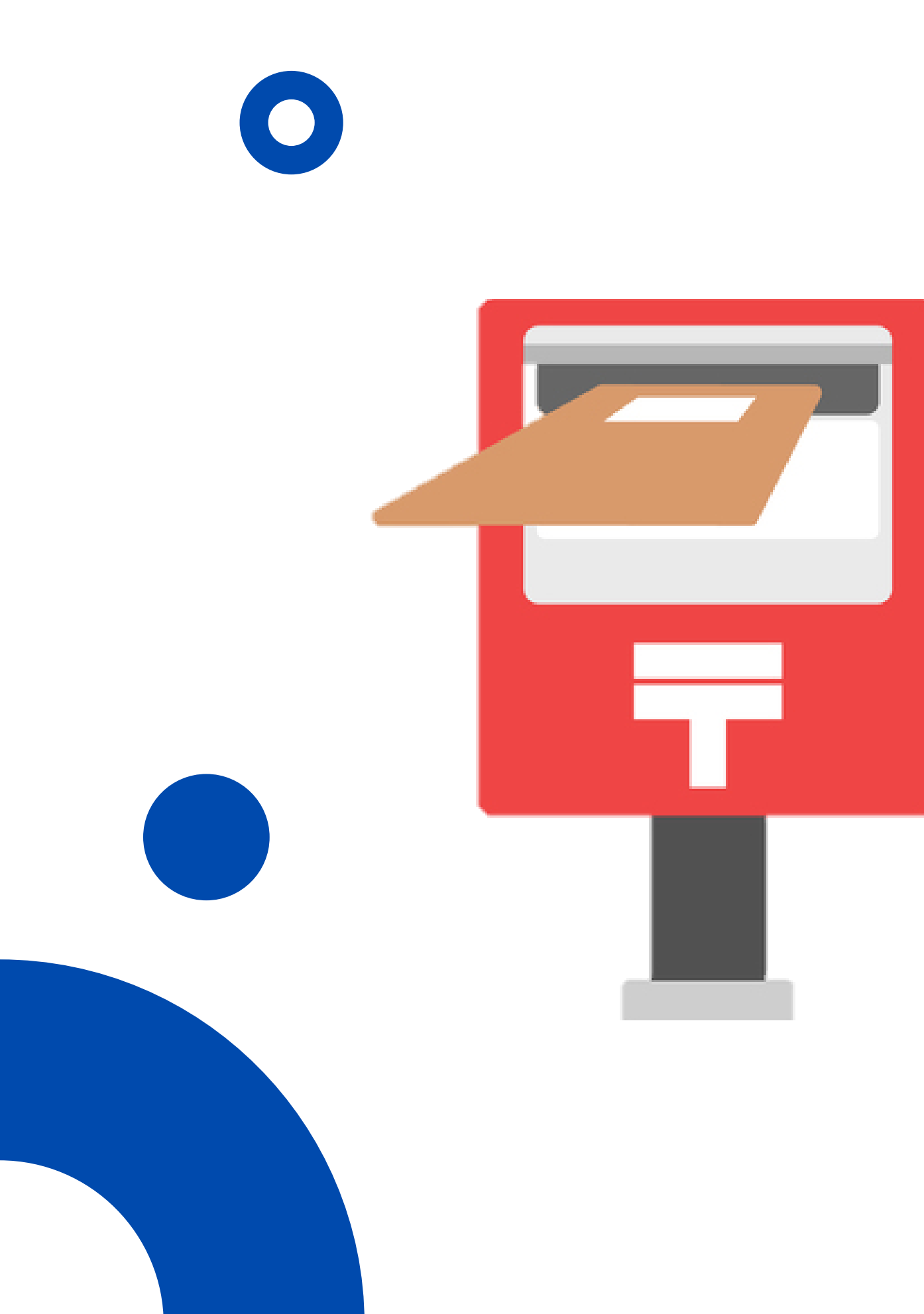

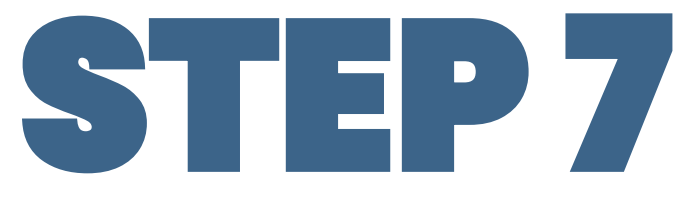

# 確認書兼地方稅同意書 を郵送する

## 2025年5月30日(金)必着

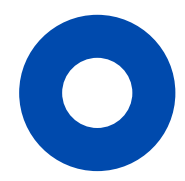

#### **STEP7** 確認書兼地方税同意書を郵送する

2025年度|※大学(大学院は除く)・短期大学・専修学校専門課程の在学者用

#### 「奨学金確認書兼地方税同意書」のセット

- (内容) · 「英学金確認書兼地方税同意書」(期期)
  - 【重要】奥学金確認書兼地方税同意書の提出方法」
  - ・提出用射筒(質録色・長3サイズ)

在学する学校で要学会の申込みを希望される方は、この封師の中の書類を使用し、 次の①→②→③の順番で手続きをしてください。

#### (1) スカラネット入力(インターネット)

- 同封の「受学会確認書兼地方税同意書」に印刷されている「●込ID」と 「観観パスワード」を使用し、スカラネットから要学会を申し込んでください。
- 学校から交付される「簡別面号(ユーザID・パスワード)」の入力も必要です。
- 標準金の申込みが完了すると、「受付番号」が発行されます。

#### ② マイナンバー提出等の手続き(インターネット)

- マイナンバー提出等の手続きは、必ず課学金申込者本人が行ってください。
- 要学会申込者本人と生計解読者の全員について手続きが必要です。
- マイナンバーを書類で提出(郵送) することはできません。
- ③「奨学金確認書兼地方税同意書」の提出(郵送)
  - ◆ 同封の【【重要】 満学会確認書装地方規同意書の提出方法】をよく読んで満学会 申込者本人と生計編時者の全員が自喜をし、質学全申込者本人の身元確認書類 を添付してください。
  - 作成した書類は提出用封握(菌緑色・長3サイズ)に入れ、郵便用の窓口から。 健長書留で報送してください。

②のマイナンバー提出等の手続きが完了してから ③の提出期限 ≪1週間以内≫

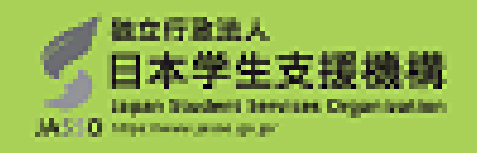

※左記の角2封筒は郵送用ではございません。

## 「奨学金確認書兼地方税同意書」 のセット内の、提出方法を確認の上、 日本学生支援機構へ郵送してください。

#### ※郵送用の封筒も同封されております。